# HP Photosmart A530 series

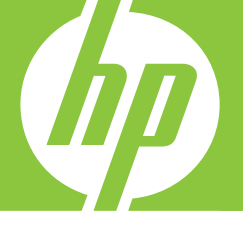

# Basics Guide Guide d'utilisation Guia de conceitos básicos

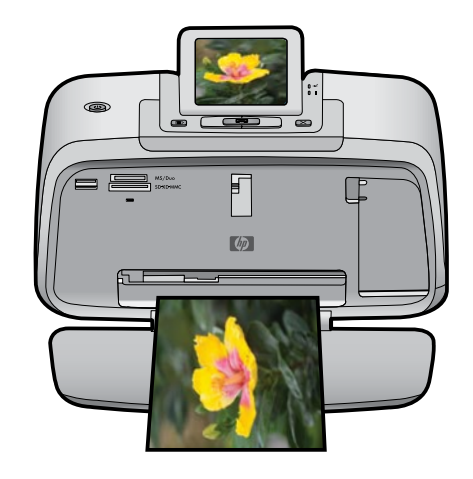

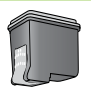

#### **Hewlett-Packard Company notices**

The information contained in this document is subject to change without notice.

All rights reserved. Reproduction, adaptation, or translation of this material is prohibited without prior written permission of Hewlett-Packard, except as allowed under copyright laws. The only warranties for HP products and services are set forth in the express warranty statements accompanying such products and services. Nothing herein should be construed as constituting an additional warranty. HP shall not be liable for technical or editorial errors or omissions contained herein.

© 2007 Hewlett-Packard Development Company, L.P.

Windows, Windows 2000, and Windows XP are U.S. registered trademarks of Microsoft Corporation.

Windows Vista is either a registered trademark or trademark of Microsoft Corporation in the United States and/or other countries.

Intel and Pentium are trademarks or registered trademarks of Intel Corporation or its subsidiaries in the United States and other countries.

The Bluetooth trademarks are owned by its proprietor and used by Hewlett-Packard Company under license.

#### Avis publiés par la société Hewlett-Packard

Les informations contenues dans ce document peuvent faire l'objet de modifications sans préavis.

Tous droits réservés. La reproduction, l'adaptation ou la traduction de ce matériel est interdite sans l'accord écrit préalable de Hewlett-Packard, sauf dans les cas permis par la législation relative aux droits d'auteur. Les seules garanties relatives aux produits et services HP sont décrites dans les déclarations de garantie expresse accompagnant lesdits produits et services. Aucun élément de ce document ne constitue une garantie supplémentaire. Hewlett-Packard ne saurait être tenu pour responsable des erreurs ou omissions techniques ou rédactionnelles de ce document. © 2007 Hewlett-Packard Development Company, L.P.

Windows, Windows 2000 et Windows XP sont des marques déposées de Microsoft Corporation aux Etats-Unis.

Windows Vista est une marque déposée ou une marque de Microsoft Corporation aux Etats-Unis et/ou dans d'autres pays.

Intel et Pentium sont des marques ou des marques déposées d'Intel Corporation ou de ses filiales aux Etats-Unis et dans d'autres pays.

Les marques Bluetooth appartiennent à leur propriétaire et sont utilisées par Hewlett-Packard Company sous licence.

#### **Avisos da Hewlett-Packard Company**

As informações contidas neste documento estão sujeitas a alterações sem aviso prévio.

Todos os direitos reservados. É proibida a reprodução, adaptação ou tradução deste material sem a permissão prévia por escrito da Hewlett-Packard, exceto quando permitido pelas leis de direitos autorais. As únicas garantias aos produtos e serviços da HP são aquelas descritas nas declarações de garantia expressa que acompanham os respectivos produtos e serviços. Nada aqui contido deve ser interpretado como garantia adicional. A HP não se responsabiliza por erros técnicos ou editoriais nem por omissões aqui contidos.

© 2007 Hewlett-Packard Development Company, L.P.

Windows, Windows 2000 e Windows XP são marcas registradas da Microsoft Corporation nos Estados Unidos e/ou em outros países.

Windows Vista é uma marca comercial ou marca registrada da Microsoft Corporation nos Estados Unidos e/ou em outros países.

Intel e Pentium são marcas comerciais ou marcas registradas da Intel Corporation ou suas subsidiárias nos Estados Unidos e/ou em outros países. As marcas comerciais Bluetooth pertencem ao seu proprietário e são usadas pela Hewlett-Packard Company mediante licença.

The software included in this product is based in part on the work of the Independent JPEG Group.

# HP Photosmart A530 series HP Photosmart A530 series Basics Guide

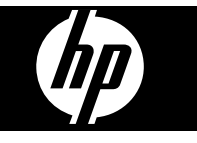

## Contents

| 1 | Get started                                |          |
|---|--------------------------------------------|----------|
|   | The HP Photosmart at a glance              | 2        |
|   | Control panel buttons and indicator lights | 2        |
|   | Printer menus                              | 4        |
| 2 | Print basics                               |          |
|   | Load your paper                            | 4        |
|   | Insert a memory card                       | 5        |
|   | Print a photo                              | 6        |
|   | Creative options                           | 6        |
|   | Enhance your photos                        | 6        |
|   | Connect to a computer                      | 7        |
| 3 | Troubleshooting and support                |          |
| - | Printing and hardware issues               | 8        |
|   | Insert or replace the print cartridge      | 9        |
|   | Find more information                      |          |
|   | HP support                                 |          |
|   | Regulatory notices                         |          |
|   | Regulatory model identification number     |          |
|   | Environmental statements                   | 12<br>10 |
|   | Drinter apositiona                         | ۲۷<br>10 |
|   |                                            | کا       |
|   |                                            |          |

## 1 Get started

This section provides introductory information about the HP Photosmart A530 series printer.

## The HP Photosmart at a glance

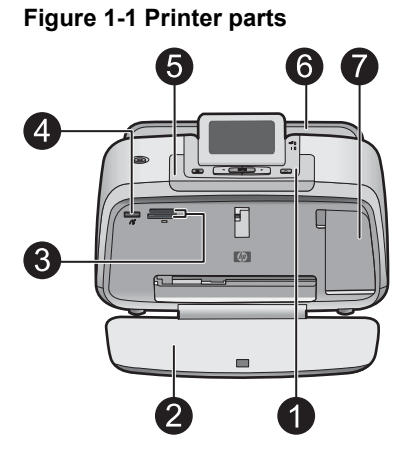

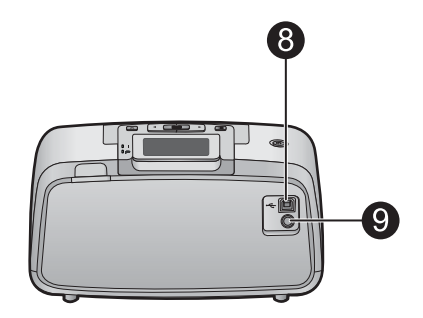

| Label | Description                                                                                                    |
|-------|----------------------------------------------------------------------------------------------------|
| 1     | Control panel: Control the basic functions of the printer from here.                                                                                                    |
| 2     | <b>Output tray</b> : Open this to print, insert a memory card, connect a compatible digital camera, or access the print cartridge area.                                                          |
| 3     | Memory card slots: Insert a memory card into these slots.                                                                                                    |
| 4     | <b>Camera port</b> : Connect a PictBridge digital camera, the optional HP Bluetooth wireless printer adapter, or a USB flash/thumb drive here.                                                   |
| 5     | Handle: Extend to carry the printer.                                                                                                    |
| 6     | <b>Input tray</b> : Load paper here. Open the output tray first. The input tray opens automatically when you open the output tray. To close the input tray you must close the output tray first. |
| 7     | <b>Print cartridge door</b> : Open to insert or remove the HP 110 Tri-color Inkjet print cartridge.                                                                                              |
| 8     | <b>USB port</b> : Use this port to connect the printer to a computer using a USB cable (purchased separately).                                                                                   |
| 9     | Power cord connection: Connect the power cord here.                                                                                                    |

## Control panel buttons and indicator lights

Figure 1-2 Control panel

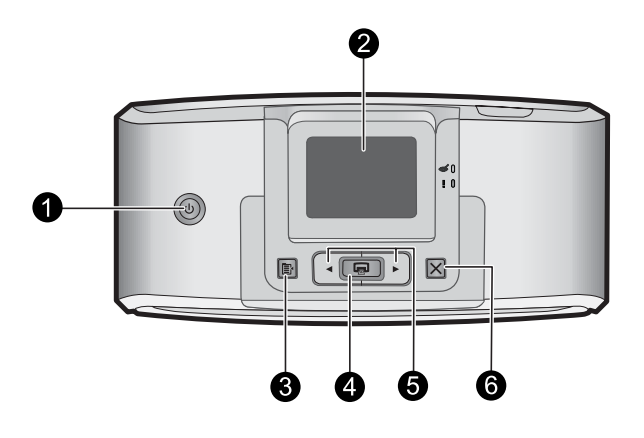

| Label | Description                                                                                                    |
|-------|----------------------------------------------------------------------------------------------------|
| 1     | <b>Power</b> : Press to turn the printer on or off. The power button will glow when the power is on.                                                                     |
| 2     | <b>Printer screen</b> : Lift up to adjust the viewing angle. You can preview photos, make selections from the printer menu, and more from this screen.                   |
| 3     | Menu: Press to access the printer menu.                                                                                                    |
| 4     | <b>Print</b> : Press to print the currently viewed image from a memory card or to select a highlighted menu option. The Print button glows when the printer power is on. |
| 5     | Navigation arrows: Press ◀ or ► to scroll through photos on a memory card or to navigate the printer menu.                                                               |
| 6     | <b>Cancel</b> : Press to stop an action, exit a menu, or to cancel printing a queued image.                                                                              |

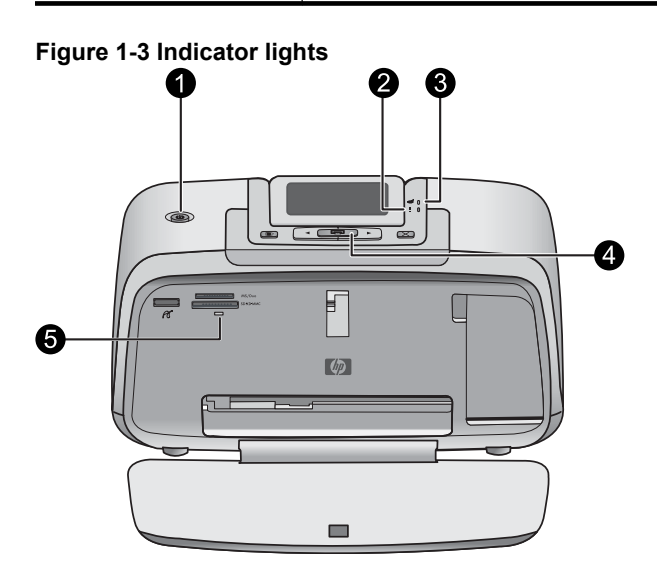

| Label | Description                                                                                                    |
|-------|----------------------------------------------------------------------------------------------------|
| 1     | Power: The power button glows when the power is on.                                                                                                    |
| 2     | Attention LED: Flashes when the printer requires attention.                                                                                                    |
| 3     | Red Eye: Lit if red eye removal is turned on.                                                                                                    |
| 4     | <b>Print</b> : Press to print the currently viewed image from a memory card. The Print button glows when the printer power is on.                                                                                                    |
| 5     | <b>Memory card and PictBridge light</b> : This light flashes and then<br>remains lit after a memory card is correctly inserted or when a<br>supported device is attached to the camera port. It flashes when the<br>printer is communicating with a memory card or attached device or<br>when a connected computer is performing a read, write, or delete<br>operation. |

## **Printer menus**

The Printer menu gives you many print options, allows you to change the printer defaults, provides maintenance and troubleshooting tools, and provides how-to information for common printing tasks.

## To use the Printer menu

- 1. Press the Menu button on the printer control panel.
- Pressing ▶ will move to the next option and pressing ◄ will move to the previous menu option.
- 3. Press Print to select an option. Menu options that are not accessible are dimmed.
- 4. To exit a menu, press the Cancel button.

For more information on this subject, download the comprehensive *User Guide* at: <u>www.hp.com/support</u>.

## 2 Print basics

## Load your paper

Use HP Advanced Photo Paper. It is especially designed to work with the inks in your printer to create beautiful photos. Other photo papers will produce inferior results.

The printer is set, by default, to print the best quality photos on HP Advanced Photo Paper. If you print on a different type of paper, be sure to change the paper type setting in the printer menu or in the print dialog box.

For more information on this subject, download the comprehensive *User Guide* at: <u>www.hp.com/support</u>.

To order HP papers and other supplies, go to <u>www.hp.com/buy/supplies</u>. If prompted, choose your country/region, follow the prompts to select your product, and then click one of the shopping links on the page.

## To load paper

1. Open the output tray. The input tray opens automatically.

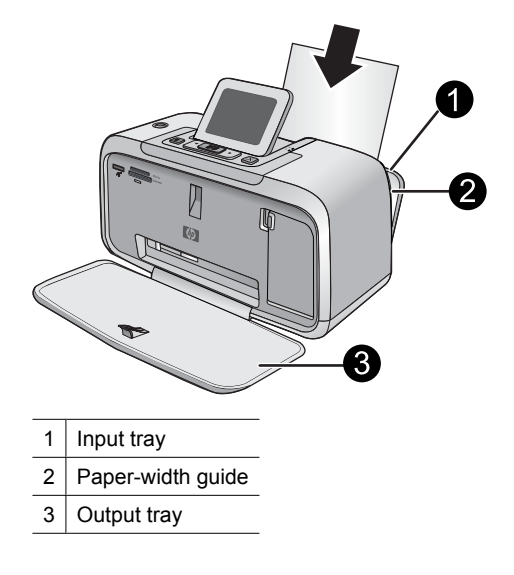

- 2. Load up to 20 sheets of photo paper with the print side or glossy side facing the front of the printer. If you are using tabbed paper, load the paper so tab feeds in last. When loading, slide the paper to the left side of the input tray and push the paper down firmly until it stops.
- **3.** Adjust the paper-width guide to fit close to the edge of the paper without bending the paper.

## Insert a memory card

Insert a memory card into the appropriate slot with the label facing up and the metal contacts going in first. Refer to the figure to select the correct slot for your memory card.

## Figure 2-1 Memory card slots

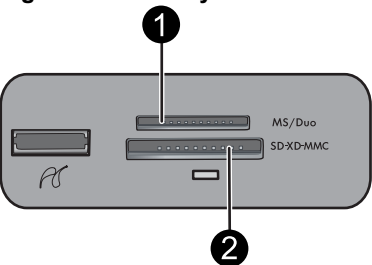

| Label | Description  |
|-------|--------------|
| 1     | Memory Stick |

(continued)

| Label | Description                                             |
|-------|---------------------------------------------------------|
| 2     | Secure Digital, MultiMediaCard (MMC)<br>xD-Picture Card |

△ CAUTION: Do not pull out the memory card while the memory card light is flashing. A flashing light means the printer or computer is accessing the memory card. When the memory card light on the printer is solid, it is safe to pull the card out of the slot.

## Print a photo

## To print a single photo

- 1. Navigate through the photos on the inserted memory card.
- 2. Display the photo you want to print.
- 3. Press Print.
- **NOTE:** To print additional copies of the current image, press **Print** again.

## **Creative options**

Change the mood and impact of a photo by applying a Design Gallery effect or color tint. The Sepia color effect applies brown tones similar to those seen in photos produced in the early 1900s. For a hand-tinted effect, try the Antique color option. For a classic, dramatic effect, convert a color photo to grayscale (Black and White).

## To access Design Gallery

- 1. Insert a memory card.
- 2. Display the photo you want to print.
- 3. Press the Menu button.
- **4.** Press **◄** or **▶** to highlight **Design Gallery**.
- 5. Press Print to open the Design Gallery menu of creative options.
- **6.** Press  $\blacktriangleleft$  or  $\blacktriangleright$  to scroll through the menu options.
- 7. Press Print to select an option.

## Enhance your photos

Your HP Photosmart A530 series includes two on-board features for enhancing your images: red-eye reduction and Photo Fix.

The red-eye reduction feature is on by default when you turn on the printer for the first time. It reduces the red-eye effect that sometimes occurs in flash photos. If you want to print a photo without removing red eye, turn off Red Eye from the Tools menu. See "Printer menus" on page 4 for more information.

Photo Fix automatically enhances your photos using HP Real Life Technologies that:

- Sharpen photos.
- Improve the dark areas of a photo without affecting the light areas of a photo.

- Improve the overall brightness, color, and contrast of photos.
- Auto-align photos. Many digital cameras record images at a size that does not fit standard photo paper sizes, such as 10 x 15 cm (4 x 6 inches). If necessary, printers crop or trim an image to fit the paper size. The auto-align feature senses the position of subjects' heads and attempts to avoid trimming those from the photo.

Photo Fix is off by default when you turn on the printer for the first time. If you want to print a photo using the Photo Fix improvements, turn Photo Fix on from the Tools menu. See "<u>Printer menus</u>" on page 4 for more information.

## Connect to a computer

The printer includes HP quick connect software, which installs when you connect the printer to your computer. In less than two minutes, you'll be ready to print from your computer!

**NOTE:** Windows XP or Vista or Mac OS X v10.4 or v10.5.

For Windows 64-bit systems: Please download the software from the HP support website at <u>www.hp.com/support</u>.

**NOTE:** The USB 2.0 cable required for printing from a computer might not be included in the box with the printer, so you might need to purchase it separately.

#### To install the software

- 1. Make sure the printer is on, and then connect the printer to your computer with a USB cable.
- 2. Follow the steps for your operating system.

#### Windows users

▲ The installation starts automatically. If the installation screen does not appear, open My Computer on your desktop and double-click the HP\_A530\_Series icon to launch the installation.

#### Mac users

- a. Double-click the HP A530 CD icon on the desktop.
- **b**. Double-click the installer icon in the CD folder.
- 3. Follow the prompts on your computer.

## 3 Troubleshooting and support

The HP Photosmart A530 series printer is designed to be reliable and easy to use. This section answers frequently asked questions about using the printer and printing without a computer.

**NOTE:** Before contacting HP support, read this section for troubleshooting tips or go to the online support services at <u>www.hp.com/support</u>.

## Printing and hardware issues

## The Attention light is flashing.

**Cause:** A printer error has occurred. Try the following solutions.

## Solution:

- Check the printer screen for instructions. If you have a digital camera connected to the printer, check the camera screen for instructions. If the printer is connected to a computer, check the computer monitor for instructions.
- Turn off the printer.
- If the light continues to flash, go to www.hp.com/support or contact HP support.

## The printer is plugged in, but it will not turn on.

#### Solution:

- The printer may be plugged into a power strip that is turned off. Turn on the power strip, and then turn on the printer.
- The printer may be plugged into an incompatible power source. If you are traveling abroad, make certain the power source in the country/region you are visiting complies with the power requirements and power cord of the printer.
- Check that the power adapter is functioning properly. To check the power adapter:
  - Make sure the power adapter is connected to your printer and a compatible power source.
  - Press and hold down the **Power** button on the printer. If the **Power** button lights up, then the power cord is working properly. If it fails to light, go to <u>www.hp.com/support</u> or contact HP support.

## The paper does not feed into the printer correctly, or the image printed offcenter.

## Solution:

- The paper may not be loaded correctly. Reload the paper, making sure that the
  paper is correctly oriented in the input tray and that the paper-width guide fits
  close to the edge of the paper. For paper-loading instructions, see "Load your
  paper" on page 4.
- The print cartridge may need to be aligned. Press the **Menu** button on the printer and select **Tools** > **Align Print Cartridge**.
- The printer may need attention. Read the printer screen for instructions.
- The power may be off or there may be a loose connection. Make sure that the power is on and the power cord is securely connected.
- The paper may have jammed while printing. See the following section for instructions on clearing a paper jam.

## The paper jammed while printing.

Solution: Try the following steps to clear the paper jam:

- 1. Turn off the printer, and then unplug it from the power source.
- 2. Pull out any paper that is jammed in the printer.
- **3.** Remove any wrinkled or torn paper from the input tray or output tray. Load new paper in the input tray.
- 4. Plug the printer back in, and turn it on. Try printing your document again.

## Print quality is poor.

### Solution:

- The print cartridge may be running low on ink. Check the ink-level icon on the printer screen, and replace the cartridge if necessary. For more information, see "Insert or replace the print cartridge" on page 9.
  - NOTE: Ink level warnings and indicators provide estimates for planning purposes only. When you receive a low-ink warning message, consider having a replacement cartridge available to avoid possible printing delays. You do not need to replace the print cartridges until print quality becomes unacceptable.
- The print cartridge may need to be cleaned or aligned. These tasks can be performed from the Printer menu. For more information on using the Printer menu, see "Printer menus" on page 4.
- Reduce the size of the image and try printing again. For better results in the future, set the digital camera to a higher photo resolution.
- Make sure you are using the right type of photo paper for the project. For more information, see "Load your paper" on page 4.
- Make sure the print quality setting is optimum for the paper type you are using. For best results, use the **Normal** print quality setting with HP Advanced Photo paper. If you are using other types of photo or plain paper, use the **Best** setting. For more information on this subject, download the comprehensive User Guide at www.hp.com/support.
- Your photos are instantly dry, and can be handled immediately after they are printed. However, HP recommends that you leave the printed surface of your photos exposed to the air for 3 minutes after printing, to allow the colors to fully develop before you stack them with other photos or place them in albums.

## Insert or replace the print cartridge

Use the HP 110 Tri-color Inkjet print cartridge to print black-and-white and color photos.

HP Vivera Inks deliver true-to-life photo quality and exceptional fade resistance, resulting in vivid colors that last. HP Vivera Inks are specially formulated and scientifically tested for quality, purity, and fade resistance.

- △ CAUTION: Check that you are using the correct print cartridges. Also, note that HP does not recommend modifying or refilling HP cartridges. Damage that results from modifying or refilling HP cartridges is not covered by the HP warranty.
- **NOTE:** Ink from the cartridges is used in the printing process in a number of different ways, including in the initialization process, which prepares the device and cartridges for printing, and in printhead servicing, which keeps print nozzles clear and ink flowing smoothly. In addition, some residual ink is left in the cartridge after it is used. For more information see <a href="http://www.hp.com/go/inkusage">www.hp.com/go/inkusage</a>.

## To insert or replace a print cartridge

- 1. Make sure the power is on and you have removed the cardboard from inside the printer.
- 2. Open the print cartridge door of the printer.
- **3.** Remove the bright pink tape from the cartridge.

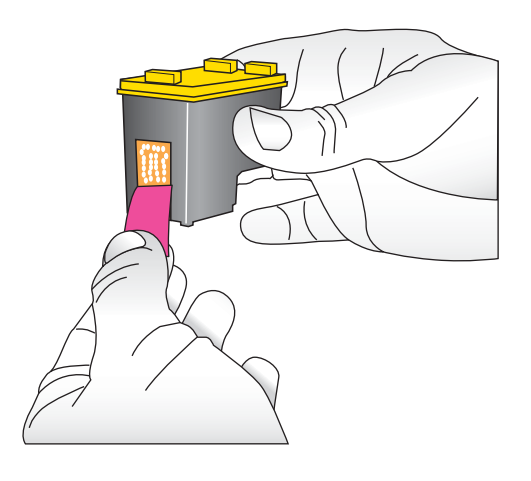

**NOTE:** Do not touch the copper-colored contacts on the print cartridge.

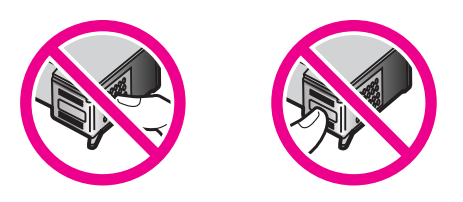

- **4.** If you are replacing a cartridge, push down and pull outward on the cartridge in the cradle to remove it.
- 5. Hold the replacement cartridge with the label on top. Slide the cartridge at a slight upward angle into the cradle so the copper-colored contacts go in first. Push the cartridge until it snaps into place.

- 6. Close the print cartridge door.
- 7. Follow the onscreen instructions.
  - NOTE: Recycle the old cartridge. The HP Inkjet Supplies Recycling Program is available in many countries/regions and lets you recycle used print cartridges free of charge. For more information, go to www.hp.com/hpinfo/globalcitizenship/ environment/recycle/inkjet.html.

## Find more information

Your new HP Photosmart A530 series printer comes with the following documentation:

- Setup instructions: The setup instructions explain how to set up the printer, install the HP Photosmart software, and print a photo. Read this document first. This document may be called Quick Start or Start Here, depending on your country/region, language, or printer model.
- Basics Guide: This is the book you are reading.
- User Guide: The User Guide is available for download and provides comprehensive information about using the product with or without a computer. Download at: <u>www.hp.com/support</u>.
- **Help from your device**: Help is available from your device and contains additional information on select topics.

#### To access Help on the printer

- 1. Press the Menu button.
- 3. Press Print.
- **4.** Press **◄** or **▶** to highlight the desired Help topic, and then press **Print**.

## **HP** support

## If you still have a problem, follow these steps:

- 1. Check the documentation that came with the HP Photosmart.
- 2. Visit the HP online support Web site at <u>www.hp.com/support</u>. HP online support is available to all HP customers. It is the fastest source for up-to-date device information and expert assistance and includes the following features:
  - Fast access to qualified online support specialists
  - Valuable HP Photosmart and troubleshooting information for common problems
  - Proactive device updates, support alerts, and HP newsgrams that are available when you register the HP Photosmart

- 3. For Europe only: Contact your local point of purchase. If the printer has a hardware failure, you will be asked to bring the printer to where you purchased it. Service is free during the printer limited warranty period. After the warranty period, you will be quoted a service charge.
- 4. Call HP support. Support options and availability vary by device, country/region, and language.
  - **NOTE:** For a list of support phone numbers, see the phone number list on the inside of the back cover.

## **Regulatory notices**

The HP Photosmart meets product requirements from regulatory agencies in your country/region. For a complete listing of regulatory notices, download the comprehensive *User Guide* at: <u>www.hp.com/support</u>.

## Regulatory model identification number

For regulatory identification purposes, your product is assigned a Regulatory Model Number. The Regulatory Model Number for your product is SDGOA-0812. This regulatory number should not be confused with the marketing name (HP Photosmart A530 series, etc.) or product numbers (Q8624A, Q8625A, Q8626A, etc.).

## **Environmental statements**

For Environmental Stewardship information, download the comprehensive *User Guide* at <u>www.hp.com/support</u>.

## **Printer specifications**

For more information on this subject, download the comprehensive *User Guide* at: <u>www.hp.com/support</u>.

## **Operating System**

Microsoft<sup>®</sup> Windows XP Home, XP Professional, x64 Edition, or Vista Mac<sup>®</sup> OS X 10.4x or higher

Environmental Specifications Maximum during operation: 5-40° C (41-104° F), 5-90% RH Recommended during operation: 15-35 ° C (59-95° F), 20-80% RH

## **Power Consumption**

Printing: 11 W Sleep: 3.5 W Standby/off: 0.48 W

## Power Supply Model Number

HP Part # 0957-2121 (North America), 120 Vac (±10%) 60 Hz (±3 Hz)

HP Part # 0957-2120 (Rest of world), 100-240 Vac (±10%) 50/60 Hz (±3 Hz)

#### Media sizes

Photo paper 10 x 15 cm (4 x 6 inches)

Photo paper with tab 10 x 15 cm with 1.25 cm tab (4 x 6 inches with 0.5 inch tab)

Photo paper 13 x 18 cm (5 x 7 inches)

Index cards 10 x 15 cm (4 x 6 inches)

A6 cards 105 x 148 mm (4.1 x 5.8 inches)

L-size cards 90 x 127 mm (3.5 x 5 inches)

L-size cards with tab 90 x 127 mm with 12.5 mm tab (3.5 x 5 inches with 0.5 inch tab)

Supported only when printing from a computer: 101 x 203 mm (4 x 8 inches), Panorama photo paper 10 x 30 cm (4 x 12 inches)

#### Paper Tray

One photo paper tray

## **Paper Tray Capacity**

20 sheets of photo paper, maximum thickness 292  $\mu$ m (11.5 mil) per sheet 10 sheets of 10 x 30 cm (4 x 12 inches) photo paper for panoramic printing

## **HP Warranty**

| HP product              | Duration of limited warranty                                                                                                    |
|-------------------------|----------------------------------------------------------------------------------------------------|
| Software Media          | 90 days                                                                                                    |
| Printer                 | 1 year                                                                                                    |
| Print or Ink cartridges | Until the HP ink is depleted or the "end of warranty" date printed<br>on the cartridge has been reached, whichever occurs first. This<br>warranty does not cover HP ink products that have been refilled,<br>remanufactured, refurbished, misused, or tampered with. |
| Accessories             | 1 year unless otherwise stated                                                                                                    |

A. Extent of limited warranty

- Hewlett-Packard (HP) warrants to the end-user customer that the HP products specified above will be free from defects in materials and workmanship for the duration specified above, which duration begins on the date of purchase by the customer.
- 2. For software products, HP's limited warranty applies only to a failure to execute programming instructions. HP does not warrant that the operation of any product will be interrupted or error free. 3. HP's limited warrantly covers only those defects that arise as a result of normal use of the product, and does not cover
- any other problems, including those that arise as a result of a. Improper maintenance or modification;
- b. Software, media, parts, or supplies not provided or supported by HP;
   c. Operation outside the product's specifications;
- Unauthorized modification or misuse.
   For HP printer products, the use of a non-HP cartridge or a refilled cartridge does not affect either the warranty to the customer or any HP support contract with the customer. However, if printer failure or damage is attributable to the use of a non-HP or refilled cartridge or an expired ink cartridge, HP will charge its standard time and materials charges to service the printer for the particular failure or damage
- If HP receives, during the applicable warranty period, notice of a defect in any product which is covered by HP's warranty, HP shall either repair or replace the product, at HP's option. 6. If HP is unable to repair or replace, as applicable, a defective product which is covered by HP's warranty, HP shall,
- within a reasonable time after being notified of the defect, refund the purchase price for the product. 7. HP shall have no obligation to repair, replace, or refund until the customer returns the defective product to HP.
- 8. Any replacement product may be either new or like-new, provided that it has functionality at least equal to that of the
- product being replaced. HP products may contain remanufactured parts, components, or materials equivalent to new in performance.
   HP's Limited Warranty Statement is valid in any country where the covered HP product is distributed by HP. Contracts for additional warranty services, such as on-site service, may be available from any authorized HP service facility in countries where the product is distributed by HP or by an authorized importer.

#### B. Limitations of warranty

TO THE EXTENT ALLOWED BY LOCAL LAW, NEITHER HP NOR ITS THIRD PARTY SUPPLIERS MAKES ANY OTHER WARRANTY OR CONDITION OF ANY KIND, WHETHER EXPRESS OR IMPLIED WARRANTIES OR CONDITIONS OF MERCHANTABILITY, SATISFACTORY QUALITY, AND FITNESS FOR A PARTICULAR PURPOSE

- C. Limitations of liability
  - 1. To the extent allowed by local law, the remedies provided in this Warranty Statement are the customer's sole and exclusive remedies.
  - 2. TO THE EXTENT ALLOWED BY LOCAL LAW, EXCEPT FOR THE OBLIGATIONS SPECIFICALLY SET FORTH IN THIS WARRANTY STATEMENT, IN NO EVENT SHALL HP OR ITS THIRD PARTY SUPPLIERS BE LIABLE FOR DIRECT, INDIRECT, SPECIAL, INCIDENTAL, OR CONSEQUENTIAL DAMAGES, WHETHER BASED ON CONTRACT, TORT, OR ANY OTHER LEGAL THEORY AND WHETHER ADVISED OF THE POSSIBILITY OF SUCH DAMAGES
- D. Local law
  - This Warranty Statement gives the customer specific legal rights. The customer may also have other rights which vary
    from state to state in the United States, from province to province in Canada, and from country to country elsewhere in the world.
  - 2. To the extent that this Warranty Statement is inconsistent with local law, this Warranty Statement shall be deemed modified to be consistent with such local law. Under such local law, certain disclaimers and limitations of this Warranty Statement may not apply to the customer. For example, some states in the United States, as well as some governments outside the United States (including provinces in Canada), may: a. Preclude the disclaimers and limitations in this Warranty Statement from limiting the statutory rights of a consumer
    - (e.g., the United Kingdom);
       b. Otherwise restrict the ability of a manufacturer to enforce such disclaimers or limitations; or
  - c. Grant the customer additional warranty rights, specify the duration of implied warranties which the manufacturer cannot disclaim, or allow limitations on the duration of implied warranties.
  - THE TERMS IN THIS WARRANTY STATEMENT, EXCEPT TO THE EXTENT LAWFULLY PERMITTED, DO NOT EXCLUDE, RESTRICT, OR MODIFY, AND ARE IN ADDITION TO, THE MANDATORY STATUTORY RIGHTS APPLICABLE TO THE SALE OF THE HP PRODUCTS TO SUCH CUSTOMERS.

#### HP Limited Warranty

Dear Customer.

You will find below the name and address of the HP entity responsible for the performance of the HP Limited Warranty in your country.

You may have additional statutory rights against the seller based on your purchase agreement. Those rights are not in any way affected by this HP Limited Warranty.

Ireland: Hewlett-Packard Ireland Ltd. 30 Herbert Street IRI - Dublin 2 United Kingdom: Hewlett-Packard Ltd, Cain Road, Bracknell, GB-Berks RG12 1HN

## HP Photosmart série A530

Guide d'utilisation de l'imprimante HP Photosmart série A530

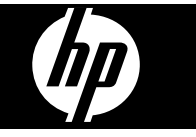

## Sommaire

| 1 | Mise en route                                     |    |
|---|---------------------------------------------------|----|
|   | Présentation de l'appareil HP Photosmart          |    |
|   | Boutons et voyants du panneau de commande         |    |
|   | Menus de l'imprimante                             | 19 |
| 2 | Principes de base de l'impression                 |    |
|   | Chargement du papier                              |    |
|   | Insertion d'une carte mémoire                     | 21 |
|   | Impression d'une photo                            | 21 |
|   | Ontions créatives                                 | 22 |
|   | Améliorez vos abotos                              |    |
|   | Connexion à un ordinateur                         |    |
|   |                                                   |    |
| 3 | Dépannage et prise en charge :                    |    |
|   | Problèmes liés à l'impression et au matériel      |    |
|   | Insertion ou remplacement d'une cartouche d'encre | 25 |
|   | Sources d'information supplémentaires             | 27 |
|   | Assistance HD                                     |    |
|   | Déclarations de conformité                        |    |
|   | Numéra d'identification réglementaire de modèle   |    |
|   |                                                   |    |
|   | Protection de l'environnement                     |    |
|   | Spécifications de l'imprimante                    |    |
|   | Garantie HP                                       |    |
|   |                                                   |    |

## Présentation de l'appareil HP Photosmart 17

Cette section contient une présentation de l'imprimante HP Photosmart série A530.

## Présentation de l'appareil HP Photosmart

## Figure 1-1 Composants de l'imprimante

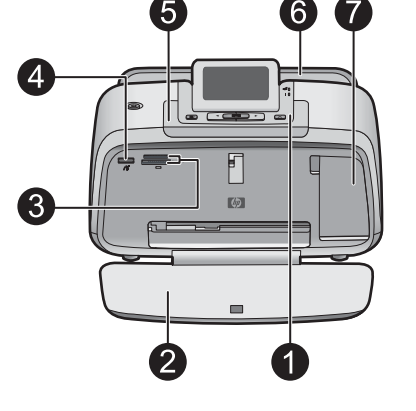

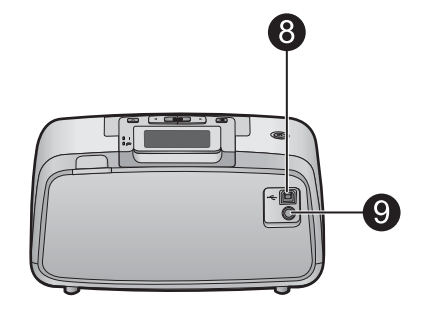

| Libellé | Description                                                                                                    |
|---------|----------------------------------------------------------------------------------------------------|
| 1       | Panneau de commande : Utilisez ce panneau pour activer les fonctions de base de l'imprimante.                                                                                                    |
| 2       | <b>Bac de sortie</b> : Ouvrez ce bac pour imprimer, insérer une carte mémoire, connecter un appareil photo numérique compatible ou accéder à la zone des cartouches d'impression.                                                                                       |
| 3       | Emplacements de carte mémoire : Insérez une carte mémoire dans ces emplacements.                                                                                                    |
| 4       | <b>Port appareil photo</b> : Branchez sur ce port un appareil photo<br>numérique PictBridge, l'adaptateur pour imprimante sans fil<br>HP Bluetooth disponible en option, ou un lecteur Flash USB/lecteur<br>d'empreintes digitales.                                     |
| 5       | Poignée : sortez-la pour transporter l'imprimante.                                                                                                    |
| 6       | <b>Bac d'alimentation</b> : Chargez le papier dans ce bac. Ouvrez d'abord<br>le bac de sortie. Le bac d'alimentation s'ouvre automatiquement<br>lorsque vous ouvrez le bac de sortie. Pour fermer le bac<br>d'alimentation, vous devez d'abord fermer le bac de sortie. |
| 7       | Volet de la cartouche d'impression : Ouvrez ce volet pour insérer<br>ou retirer la cartouche d'impression jet d'encre HP 110 trois couleurs.                                                                                                    |
| 8       | <b>Port USB</b> : Utilisez ce port pour raccorder l'imprimante à un ordinateur via un câble USB (acheté séparément).                                                                                                    |
| 9       | <b>Prise du cordon d'alimentation</b> : Branchez ici le cordon d'alimentation.                                                                                                    |

## Boutons et voyants du panneau de commande

## Figure 1-2 Panneau de commande

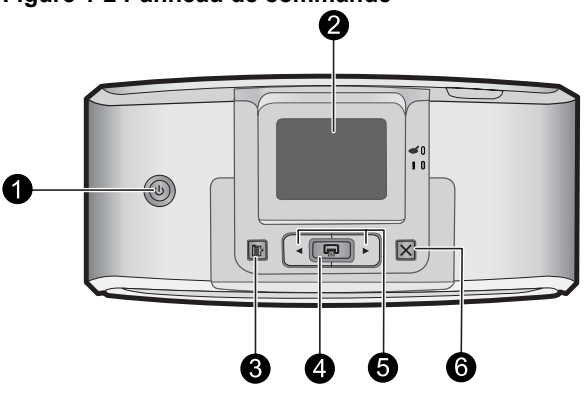

| Libellé | Description                                                                                                    |
|---------|----------------------------------------------------------------------------------------------------|
| 1       | Alimentation : Appuyez sur cette touche pour allumer ou éteindre<br>l'imprimante. Le bouton d'alimentation est allumé lorsque la mise<br>sous tension est activée.                                                                    |
| 2       | <b>Ecran de l'imprimante</b> : Soulever pour régler l'angle de vision. Vous pouvez prévisualiser les photos, sélectionner le menu de l'imprimante et effectuer d'autres tâches par l'intermédiaire de cet écran.                      |
| 3       | Menu : appuyez sur ce bouton pour accéder au menu de l'imprimante.                                                                                                    |
| 4       | <b>Imprimer</b> : Appuyez sur ce bouton pour imprimer l'image affichée à partir d'une carte mémoire ou pour sélectionner une option de menu en surbrillance. Le bouton d'impression est allumé lorsque l'imprimante est sous tension. |
| 5       | Flèches de navigation : Utilisez les flèches 		 et 	 pour faire défiler<br>les photos stockées sur une carte mémoire ou pour parcourir le menu<br>de l'imprimante.                                                                    |
| 6       | Annuler : Appuyez pour arrêter une action, quitter un menu ou annuler l'impression d'une image placée dans la file d'attente.                                                                                                    |

## Figure 1-3 Voyants indicateurs

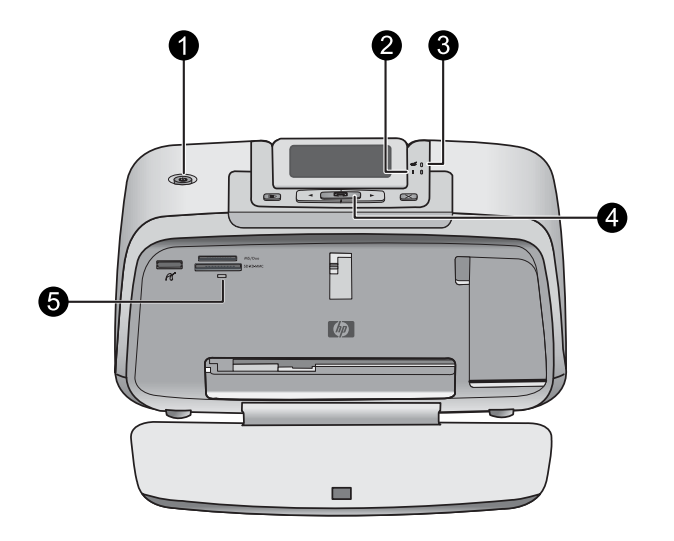

| Libellé | Description                                                                                                    |
|---------|----------------------------------------------------------------------------------------------------|
| 1       | Alimentation : Le bouton d'alimentation s'allume lorsque la mise sous tension est activée.                                                                                                    |
| 2       | Voyant d'avertissement : clignote lorsque l'imprimante présente un problème.                                                                                                    |
| 3       | Yeux rouges : allumé si la suppression de l'effet yeux rouges est activée.                                                                                                    |
| 4       | <b>Imprimer</b> : appuyez sur ce bouton pour imprimer l'image visualisée<br>à partir d'une carte mémoire. Le bouton d'impression est allumé<br>lorsque l'imprimante est sous tension.                                                                                                    |
| 5       | Voyant carte mémoire et PictBridge: ce voyant clignote puis reste<br>allumé après l'insertion correcte d'une carte mémoire ou lorsqu'un<br>périphérique pris en charge est branché sur le port appareil photo. Il<br>clignote lorsque l'imprimante communique avec une carte mémoire,<br>ou lorsqu'un périphérique connecté effectue une opération de<br>lecture, d'écriture ou de suppression. |

## Menus de l'imprimante

Grâce aux menus de l'imprimante, vous pouvez accéder à de nombreuses options d'impression, modifier les paramètres par défaut, disposer d'outils de dépannage et de maintenance et consulter des instructions relatives aux travaux d'impression courants.

## Pour utiliser le menu de l'imprimante

- 1. Appuyez sur le bouton Menu du panneau de commande de l'imprimante.
- 2. Appuyez sur ▶ pour passer à l'option suivante, ou sur ◄ pour revenir à l'option précédente.
- **3.** Appuyez sur **Imprimer** pour sélectionner une option. Les options de menu non accessibles sont grisées.
- 4. Pour sortir d'un menu, appuyez sur le bouton Annuler.

Pour plus d'informations, téléchargez le *Guide de l'utilisateur* complet à l'adresse suivante : <u>www.hp.com/support</u>.

## 2 Principes de base de l'impression

## Chargement du papier

Utilisez du papier photo avancé HP. Ce papier est spécialement conçu pour être utilisé avec les encres de votre imprimante afin de créer de magnifiques photos. Les autres papiers photo produiront des résultats de qualité inférieure.

L'imprimante est définie par défaut pour imprimer des photos de la meilleure qualité sur du papier photo HP Advanced. Si vous imprimez sur un type de papier différent, veillez à changer le type de papier dans le menu de l'imprimante ou dans la boîte de dialogue d'impression.

Pour plus d'informations, téléchargez le *Guide de l'utilisateur* complet à l'adresse suivante : <u>www.hp.com/support</u>.

Pour commander du papier et d'autres fournitures HP, accédez à <u>www.hp.com/buy/</u> <u>supplies</u>. Si le système vous y invite, choisissez votre pays/région, suivez les invites pour sélectionner votre produit, puis cliquez sur l'un des liens d'achat de la page.

## Pour charger du papier

1. Ouvrez le bac de sortie. Le bac d'alimentation s'ouvre automatiquement.

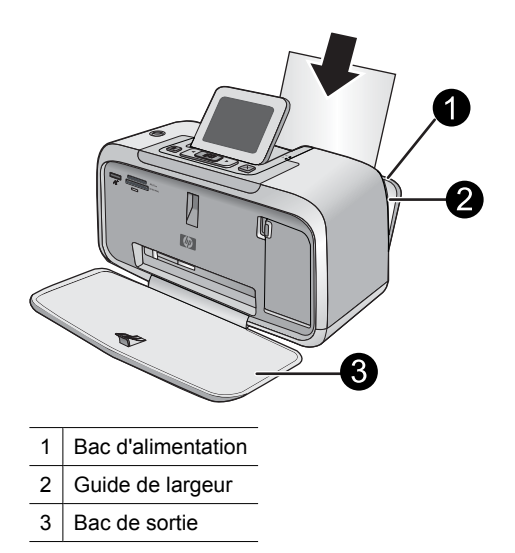

- 2. Chargez jusqu'à 20 feuilles de papier photo, face à imprimer ou brillante vers le devant de l'imprimante. Si vous utilisez du papier à onglet, orientez-le de manière à ce que l'onglet entre en dernier dans l'imprimante. Lors du chargement, faites glisser le papier sur la gauche du bac d'alimentation et poussez le papier jusqu'à ce qu'il se bloque.
- 3. Réglez le guide de largeur du papier contre le bord du papier sans plier ce dernier.

## Insertion d'une carte mémoire

Insérez une carte mémoire dans l'emplacement approprié en veillant à ce que l'étiquette soit orientée vers le haut et que les contacts métalliques soient introduits en premier. Reportez-vous à la figure afin de sélectionner l'emplacement correct pour votre carte mémoire.

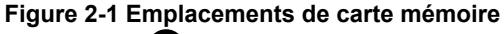

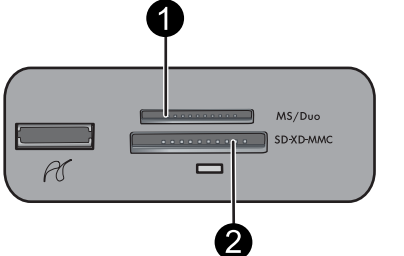

| Libellé | Description                                               |
|---------|-----------------------------------------------------------|
| 1       | Carte mémoire Memory Stick                                |
| 2       | Secure Digital ou MultiMediaCard (MMC)<br>xD-Picture Card |

△ Attention Attendez que le voyant Carte mémoire cesse de clignoter avant d'enlever la carte mémoire. Si le voyant clignote, cela signifie que l'imprimante ou l'ordinateur est en train d'accéder à la carte mémoire. Lorsque le voyant Carte mémoire de l'imprimante a cessé de clignoter, vous pouvez retirer la carte de son emplacement.

## Impression d'une photo

#### Pour imprimer une seule photo

- 1. Parcourez les photos stockées sur la carte mémoire insérée.
- **2.** Affichez la photo à imprimer.
- 3. Appuyez sur Imprimer.
- **Remarque** Pour imprimer plusieurs copies de l'image en cours, appuyez de nouveau sur **Imprimer**.

## **Options créatives**

Modifiez l'aspect et l'impact d'une photo en appliquant un effet ou une teinte de la Galerie créative. L'effet couleur Sépia applique des tonalités brunes semblables à celles des photos produites au début des années 1900. Pour obtenir un effet classique, dramatique, convertissez une photo couleur en niveaux de gris (Noir et blanc).

## Pour accéder à la Galerie créative

- 1. Insérez une carte mémoire.
- 2. Affichez la photo à imprimer.
- 3. Appuyez sur le bouton Menu.
- 4. Appuyez sur ◀ ou sur ► pour mettre en surbrillance Galerie créative.
- 5. Appuyez sur Imprimer pour ouvrir le menu Galerie créative des options créatives.
- 6. Appuyez sur < ou sur > pour faire défiler les options de menu.
- 7. Appuyez sur Imprimer pour sélectionner une option.

## Améliorez vos photos

Votre appareil HP Photosmart série A530 intègre deux fonctionnalités d'amélioration d'images : suppression de l'effet yeux rouges et retouche photo.

La fonction de suppression de l'effet yeux rouges est activée par défaut lors de la première mise sous tension de l'imprimante. Elle permet de réduire l'effet yeux rouges pouvant apparaître sur certaines photos prises au flash. Si vous souhaitez imprimer une photo sans supprimer l'effet yeux rouges, désactivez la fonction Yeux rouges dans le menu Outils. Pour plus d'informations, reportez-vous à la rubrique « <u>Menus de</u> <u>l'imprimante</u>, » page 19.

La fonction Correction photo améliore automatiquement vos photos à l'aide des technologies HP Real Life pour :

- Améliorer la netteté des photos.
- · Améliorer les zones sombres d'une photo sans affecter les zones claires.
- Améliorer la luminosité générale, les couleurs et le contraste des photos.
- Aligner automatiquement les photos. De nombreuses numériques appareils photo images record à une taille qui n'équipe pas tailles de papier photo standard, telles que centimètre de 10 x 15 cm (4 x 6 inches). Si nécessaire, les imprimantes peuvent recadrer ou découper une image afin de l'adapter au format papier. La fonction d'alignement automatique détecte la position des têtes de chaque sujet et essaie d'éviter de les découper de la photo.

La fonction Correction d'images est désactivée par défaut lors de la mise sous tension initiale de l'imprimante. Si vous voulez imprimer une photo en utilisant les améliorations de la fonction Correction d'images, activez celle-ci à partir du menu Outils. Pour plus d'informations, reportez-vous à la rubrique « <u>Menus de l'imprimante</u>, » page 19.

## Connexion à un ordinateur

L'imprimante inclut le logiciel HP connexion rapide, qui s'installe lorsque vous connectez l'imprimante à votre ordinateur. En moins de deux minutes, vous serez prêt à imprimer à partir de votre ordinateur !

Remarque Windows XP ou Vista ou Mac OS X v10.4 ou v10.5.

Pour les versions 64 bits de Windows : Téléchargez le logiciel à partir du site Web d'assistance HP à l'adresse <u>www.hp.com/support</u>.

**Remarque** Le câble USB 2.0 requis pour l'impression depuis un ordinateur peut ne pas être inclus dans le carton de l'imprimante, vous devrez peut-être l'acheter séparément.

## Pour installer le logiciel

- 1. Assurez-vous que l'imprimante est sous tension, puis connectez-la à votre ordinateur à l'aide d'un câble USB.
- 2. Suivez les étapes s'appliquant à votre système d'exploitation.

#### **Utilisateurs Windows**

▲ L'installation démarre automatiquement. Si l'écran d'installation n'apparaît pas, ouvrez **Poste de travail** sur votre bureau et double-cliquez sur l'icône HP\_A530\_Series pour lancer l'installation.

#### **Utilisateurs Mac**

- a. Double-cliquez sur l'icône de CD HP A530 sur le bureau.
- b. Cliquez deux fois sur l'icône d'installation dans le dossier du CD.
- 3. Suivez les invites qui s'affichent sur votre ordinateur.

## 3

## Dépannage et prise en charge

L'imprimante HP Photosmart série A530 est conçue pour être fiable et facile à utiliser. Cette section répond aux questions les plus fréquemment posées concernant l'utilisation de l'imprimante et l'impression sans ordinateur.

Remarque Avant de contacter l'assistance HP, lisez les conseils de dépannage de cette section ou consultez les services d'assistance en ligne à l'adresse <u>www.hp.com/</u> <u>support</u>.

## Problèmes liés à l'impression et au matériel

## Le voyant Avertissement est clignotant.

**Cause:** Une erreur s'est produite au niveau de l'imprimante. Essayez l'une des solutions suivantes.

## Solution:

- Lisez les instructions à l'écran de l'imprimante. Si l'imprimante est connectée à un appareil photo numérique, lisez les instructions à l'écran de celui-ci. Si l'imprimante est connectée à un ordinateur, lisez les instructions à l'écran de l'ordinateur.
- Mettez l'imprimante hors tension.
- Si le voyant continue de clignoter, rendez-vous sur le site <u>www.hp.com/support</u> ou contactez l'assistance HP.

## L'imprimante est branchée mais ne s'allume pas.

## Solution:

- L'imprimante est peut-être branchée dans un bloc multiprise hors tension. Allumez la prise multiple, puis allumez l'imprimante.
- Il se peut que l'imprimante soit branchée sur une source d'alimentation incompatible. Si vous voyagez à l'étranger, assurez-vous que la source d'alimentation du pays/de la région que vous visitez est conforme à l'alimentation et au cordon d'alimentation de l'imprimante.
- Vérifiez que l'adaptateur secteur fonctionne correctement. Pour vérifier l'adaptateur secteur :
  - Assurez-vous que l'adaptateur secteur est connecté à votre imprimante et à une source d'alimentation électrique appropriée.
  - Appuyez sur le bouton Marche/Arrêt de l'imprimante et maintenez-le enfoncé. Si le bouton Marche/Arrêt s'allume, cela signifie que le cordon d'alimentation fonctionne correctement. S'il ne s'allume pas, accédez au site www.hp.com/support ou contactez l'assistance HP.

## L'alimentation en papier ne s'effectue pas correctement, ou l'impression de l'image est décentrée.

## Solution:

- Le papier n'a peut-être pas été correctement chargé. Rechargez-le, assurez-vous qu'il est correctement orienté dans le bac d'alimentation et que le guide de largeur du papier se trouve près du bord du papier. Pour plus d'informations sur le chargement du papier, reportez-vous à la section « <u>Chargement du papier</u>, » page 20.
- La cartouche d'impression a besoin d'être alignée. Appuyez sur le bouton Menu sur l'imprimante et sélectionnez Outils > Aligner cartouche d'impression.
- Une intervention est peut-être nécessaire. Lisez les instructions à l'écran de l'imprimante.
- L'imprimante est hors tension ou une connexion est mauvaise. Assurez-vous que l'imprimante est sous tension et que le cordon d'alimentation est correctement connecté.
- Un bourrage s'est formé pendant l'impression. Reportez-vous à la section suivante pour obtenir des instructions sur la résolution d'un bourrage papier.

## Un bourrage s'est formé pendant l'impression.

**Solution:** Pour supprimer un bourrage papier, procédez de la manière suivante.

- 1. Mettez l'imprimante hors tension, puis débranchez-la.
- 2. Eliminez le bourrage papier éventuellement présente dans l'imprimante.
- **3.** Retirez toute feuille déchirée ou froissée du bac d'entrée ou de sortie. Chargez du papier neuf dans le bac d'alimentation.
- 4. Rebranchez l'imprimante et remettez-la sous tension. Relancez l'impression du document.

## La qualité d'impression est médiocre.

## Solution:

- La cartouche est peut-être presque vide. Vérifiez l'icône du niveau d'encre sur l'écran de l'imprimante, puis remplacez la cartouche si nécessaire. Pour plus d'informations, reportez-vous à la rubrique « <u>Insertion ou remplacement d'une</u> <u>cartouche d'encre</u>, » page 25.
  - Remarque Les avertissements et indicateurs de niveau d'encre fournissent des estimations à des fins de planification uniquement. Lorsqu'un message indiquant un faible niveau d'encre s'affiche, faites en sorte d'avoir une cartouche de remplacement à portée de main afin d'éviter une perte de temps éventuelle. Le remplacement des cartouches d'impression n'est pas nécessaire tant que la qualité d'impression n'est pas jugée inacceptable.
- La cartouche d'impression a besoin d'être nettoyée ou alignée. Ces tâches peuvent être effectuées à partir du menu de l'imprimante. Pour plus d'informations sur l'utilisation du menu de l'imprimante, reportez-vous à la section « <u>Menus de</u> <u>l'imprimante</u>, » page 19.
- Réduisez la taille de l'image et relancez l'impression. Pour obtenir de meilleurs résultats à l'avenir, réglez l'appareil photo numérique sur une résolution photo plus élevée.
- Vérifiez que vous utilisez le bon type de papier photo pour le projet. Pour plus d'informations, reportez-vous à la section « <u>Chargement du papier</u>, » page 20.
- Assurez-vous que la qualité d'impression est définie sur optimale pour le type de papier vous utilisez. Pour de meilleurs résultats, utilisez la qualité d'impression Normale pour le papier photo HP Advanced. Si vous utilisez d'autres types de papier photo ou ordinaire, utilisez le paramètre Supérieure. Pour plus d'informations, téléchargez le Guide de l'utilisateur complet à l'adresse www.hp.com/support.
- Vos photos sèchent instantanément et peuvent être manipulées immédiatement après leur impression. Néanmoins, HP recommande de laisser la surface imprimée des photos exposée à l'air pendant 3 à 10 minutes après l'impression, pour permettre aux couleurs de se développer pleinement, avant de les empiler avec les autres photos ou de les placer dans des albums.

## Insertion ou remplacement d'une cartouche d'encre

Utilisez la cartouche d'impression HP 110 Tri-color Inkjet pour imprimer des photos en noir et blanc et en couleurs.

Les encres HP Vivera offrent une qualité photo réaliste et une résistance exceptionnelle au vieillissement, d'où des couleurs vives et qui durent. Leur formule a été mise au point de manière spécifique et elles sont soumises à des tests scientifiques quant à leur qualité, pureté et résistance à la décoloration.

△ Attention Vérifiez que vous utilisez les cartouches d'impression adéquates. À ce sujet, HP vous recommande de ne pas modifier ni de recharger ses cartouches d'impression. Tout dommage résultant de la modification ou de la recharge des cartouches d'impression HP n'est pas couvert par la garantie HP.

Remarque L'encre contenue dans les cartouches est utilisée de différentes manières au cours du processus d'impression, y compris lors de la phase d'initialisation qui prépare le périphérique et les cartouches pour l'impression, ainsi que lors de la maintenance des têtes d'impession, qui permet de maintenir la propreté des buses et assurer que l'encre s'écoule en douceur. En outre, une certaine quantité d'encre demeure dans la cartouche après utilisation. Pour plus d'informations, voir www.hp.com/go/inkusage.

## Pour insérer ou remplacer une cartouche d'encre

- 1. Assurez-vous que l'imprimante est sous tension et que vous avez retiré le carton dans l'imprimante.
- 2. Ouvrez la trappe d'accès aux cartouches d'encre.
- 3. Retirez la bande adhésive rose de la cartouche.

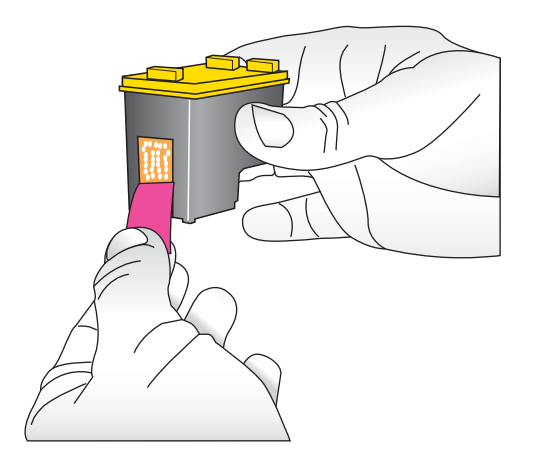

**Remarque** Ne touchez pas aux contacts cuivrés de la cartouche d'encre.

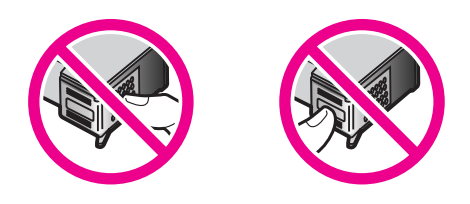

- 4. Si vous remplacez une cartouche, poussez cette dernière vers le bas tout en la tirant vers l'extérieur pour l'extraire de son support.
- 5. Tenez la cartouche de rechange en orientant l'étiquette vers le haut. Faites glisser la cartouche dans son support en l'inclinant légèrement vers le haut pour que les contacts cuivrés s'insèrent en premier dans l'imprimante. Appuyez sur la cartouche jusqu'à ce que vous l'entendiez s'enclencher.

- 6. Fermez la trappe d'accès aux cartouches d'encre.
- 7. Suivez les instructions affichées.
  - Remarque Recyclez l'ancienne cartouche. Le programme de recyclage des consommables jet d'encre HP est disponible dans de nombreux pays/régions et vous permet de recycler gratuitement vos cartouches d'encre usagées. Pour en savoir plus, consultez le site Web www.hp.com/hpinfo/globalcitizenship/ environment/recycle/inkjet.html.

## Sources d'information supplémentaires

Votre nouvelle imprimante HP Photosmart série A530 est livrée avec la documentation suivante :

- Instructions d'installation : Les instructions d'installation expliquent comment configurer l'imprimante, installer le logiciel HP Photosmart et imprimer une photo. Lisez ce document en premier. Il est référencé sous le titre Guide de mise en route rapide ou Guide de démarrage, suivant votre pays/région, la langue ou le modèle de l'imprimante.
- Guide d'utilisation : Il s'agit du présent document.
- Guide de l'utilisateur : Le Guide de l'utilisateur est disponible pour téléchargement et fournit des informations complètes sur l'utilisation du produit avec ou sans ordinateur. Vous pouvez le télécharger à l'adresse : <u>www.hp.com/support</u>.
- Aide depuis l'appareil : Une aide est disponible depuis votre périphérique et contient des informations supplémentaires sur certains sujets.

#### Pour accéder à l'aide sur l'imprimante

- 1. Appuyez sur le bouton Menu.
- **2.** Appuyez sur  $\triangleleft$  ou sur  $\blacktriangleright$  pour mettre en surbrillance le **menu Aide**.
- 3. Appuyez sur Imprimer.
- 4. Appuyez sur ◀ ou sur ▶ pour mettre en surbrillance la rubrique d'aide souhaitée, puis appuyez sur Imprimer.

## **Assistance HP**

#### En cas de problème, procédez de la manière suivante :

- 1. Consultez la documentation fournie avec l'appareil HP Photosmart.
- Visitez le site Web d'assistance en ligne de HP à l'adresse <u>www.hp.com/support</u>. L'assistance en ligne HP est disponible pour tous les clients HP. Moyen le plus rapide d'obtenir des informations à jour sur le périphérique ainsi qu'une assistance de spécialistes, elle offre les services suivants :
  - Un accès rapide à des spécialistes de l'assistance en ligne compétents
  - Des informations pertinentes sur les produits HP Photosmart et le dépannage pour les problèmes les plus courants
  - Des mises à jour proactives de périphérique, des alertes d'assistance et des communiqués HP disponibles lors de l'enregistrement de l'appareil HP Photosmart

3. Pour l'Europe uniquement : contactez votre point de vente local. Si l'imprimante présente un dysfonctionnement matériel, vous serez invité à la rapporter à l'endroit où vous l'avez achetée. Les réparations sont gratuites pendant la période de garantie limitée de l'imprimante. Au-delà de la période de garantie, les réparations vous seront facturées.

Appelez l'assistance HP. Les options d'assistance technique et leur disponibilité

varient selon les périphériques, les pays/régions et les langues.

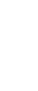

Remarque Pour obtenir une liste des numéros de téléphone de l'assistance, reportez-vous à la liste des numéros de téléphone sur la troisième de couverture.

## Déclarations de conformité

Le produit HP Photosmart respecte les exigences définies par les organismes de réglementation de votre pays/région. Pour une liste complète des déclarations de conformité, téléchargez le *Guide de l'utilisateur* complet à l'adresse suivante : <u>www.hp.com/support</u>.

## Numéro d'identification réglementaire de modèle

Un numéro de modèle réglementaire a été attribué à votre produit dans un souci d'identification et de respect de la réglementation. Le numéro de modèle réglementaire de votre produit est le SDGOA-0812. Vous ne devez pas confondre ce numéro réglementaire avec le nom commercial du produit (HP Photosmart série A530, etc.) ou le numéro du produit (Q8624A, Q8625A, Q8626A, etc.).

## Protection de l'environnement

Pour tout ce qui concerne la gérance des produits en fonction de l'environnement, téléchargez le *Guide de l'utilisateur* complet à l'adresse <u>www.hp.com/support</u>.

## Spécifications de l'imprimante

Pour plus d'informations, téléchargez le *Guide de l'utilisateur* complet à l'adresse suivante : <u>www.hp.com/support</u>.

#### Système d'exploitation

Microsoft<sup>®</sup> Windows XP Edition familiale, XP Professionnel, Edition x64 ou Vista Mac<sup>®</sup> OS X 10.4x ou supérieur

#### **Conditions d'exploitation**

Maximum en fonctionnement : 5 à 40 °C (41 à 104 °F), 5 à 90 % HR Recommandations en fonctionnement : 15 à 35 °C (59 à 95 °F), 20 à 80 % HR

## Consommation électrique

Impression : 11 W Veille : 3,5 W Attente/désactivé : 0,48 W

#### Numéro de modèle de l'alimentation

Réf. HP 0957-2121 (Amérique du nord), 120 Vac (±10 %) 60 Hz (±3 Hz) Réf. HP 0957-2120 (Reste du monde), 100-240 Vac (±10 %) 50/60 Hz (±3 Hz)

#### Formats des supports d'impression

Papier photo 10 x 15 cm (4 x 6 pouces)

Papier photo 10 x 15 cm avec languette de 1,25 cm (4 x 6 pouces avec languette de 0,5 pouces)

Papier photo 13 x 18 cm (5 x 7 pouces)

Fiches bristol 10 x 15 cm (4 x 6 pouces)

Cartes A6 10,5 x 14,8 cm (4,1 x 5,8 pouces)

Cartes format L 9 x 12,7 cm (3,5 x 5 pouces)

Cartes L 9 x 12,7 cm avec languette de 1,25 cm (3,5 x 5 pouces avec languette de 0,5 pouces) Pris en charge uniquement lors de l'impression à partir d'un ordinateur : 101 x 203 mm (4 x 8 pouces), Papier photo panoramique 10 x 30 cm (4 x 12 pouces)

#### Bac papier

Un bac de papier photo

#### Capacité du bac papier

20 feuilles de papier photo, épaisseur maximale 11,5 mil (292 µm) par feuille

10 feuilles de papier 10 x 30 cm (4 x 12 pouces) pour l'impression au format panoramique

## Garantie HP

| Produit HP         | Durée de la garantie limitée                                                                                                    |
|--------------------|----------------------------------------------------------------------------------------------------|
| Supports logiciels | 90 jours                                                                                                    |
| Imprimante         | 1 an                                                                                                    |
| Cartouches d'encre | Lusqu'à épuisement de l'encre HP ou jusqu'à expiration de la<br>date de garantie imprimée sur la cartouche (selon le cas qui se<br>produira en premier). Cette garantie ne couvre pas les produits<br>utilisant de l'encre HP qui ont été reconditionnés, mai utilisés ou<br>altérés. |
| Accessoires        | 1 an, sauf indication contraire                                                                                                    |

- A. Extension de garantie limitée
   1. Hewlett-Packard (HP) garantit au client utilisateur final que les produhits HP décrits précédemment sont exempts de défauts de matériaux
  - reveier-actad (tr) galariti ad utini dunated initia que es produits rir decuis procedentment son exempts de dedus de internation et malians pendant la durée indiquée ci-desus, à compte de la date d'achat par le client.
     Pour les logicies, la garantie limité et HP est valable uniquement en cas d'impossibilité d'exécuter les instructions de programmation. HP ne garantit pas que le fonctionnement du logicie en consiltar pas d'interruptions in d'erreurs.
     La garantie limitée HP ne couvre que les délautes qui apparaissent dans le cadre de l'utilisation normale du produit et ne couvre aucun autre probleme, y comptis ceux qui surviennent du fait :
  - aute provenier, y compris deux qui sui vienneri du rait. a. d'une mavaise maintennece ou d'une motification ; b. de logicièls, de supports, de pièces ou de consombles non fournis ou non pris en charge par HP ; c. du fonctionment du produit hors de se caractéristiques ; ou d. d'une motification non autorisée ou d'une mavaise utilisation. P. Pour les imprimantes HP, d'utilisation d'une cartouche d'un autre fournisseur ou d'une cartouche rechargée n'entraîne pas la résiliation de la 4. Pour les injuntantes intri unisaturi o une carlocule ou a que tourisseur do une canoccie rectanger initiation pas la testadori de grantie in d'un contra de support HP. Toutefois, si la panne ou les dégâts peuvent être atribués à fuilisation d'une carloculer d'un autre fournisseur, d'une carloculer echargée ou d'une carloculer périmée, HP facturera les montants correspondant au temps et au matériel nécessaires à la réparation de l'imprimante.
    5. Si, pendant la période de garantie applicable, HP est informé d'une défaillance concernant un produit couvert par la garantie HP, HP

  - Or, person la person de genance applicative, in est immonité une demandre concentrat un produit conten par la genance in r, in choisra de réparer ou de remplacer le produit défectueux.
     Si HP est dans l'incapacité de réparer ou de remplacer, selon le cas, un produit défectueux couvert par la genance HP, HP devra, dans un délair aismonable après avoir été informé du défaut, rembourser le prix d'actuat du produit.
     HP ne sera tenu à aucune obligation de réparation, de remplacement ou de remboursement tant que le client n'aura pas retourné le
  - produit défectueux à HP.
  - 8. Tout produit de remplacement peut être neuf ou comme neuf, pourvu que ses fonctionnalités soient au moins équivalentes à celles du Les produit serplacé.
     Les produit serplacé.
  - performances D. La garantie limitée HP est valable dans tout pays dans lequel le produit HP couvert est distribué par HP. Des contrats apportant des
  - services de garantie supplémentaires, tels que la réparation sur site, sont disponibles auprès des services de maintena dans les pays dans lequel le produit est distribué par HP ou par un importateur agréé. . ce agréés par HP
- B. Restrictions de garantie DANS LA MESURE OÙ LES LOIS LOCALES L'AUTORISENT, HP OU SES FOURNISSEURS TIERS NE FONT AUCUNE AUTRE DANS LA MESURE OÙ LES LOIS LOCALES L'AUTORISENT, HP OU SES FOURNISSEURS TIERS NE FONT AUCUNE AUTRE DANS LA MESURE OÙ LES LOIS LOCALES L'AUTORISENT, HP OU SES FOURNISSEURS TIERS NE FONT AUCUNE AUTRE DANS LA MESURE OÙ LES LOIS LOCALES L'AUTORISENT, HP OU SES FOURNISSEURS TIERS NE FONT AUCUNE AUTRE DANS LA MESURE OÙ LES LOIS LOCALES L'AUTORISENT, HP OU SES FOURNISSEURS TIERS NE FONT AUCUNE AUTRE DANS LA MESURE OÙ LES LOIS LOCALES L'AUTORISENT, HP OU SES FOURNISSEURS TIERS NE FONT AUCUNE AUTRE DANS LA MESURE OÙ LES LOIS LOCALES L'AUTORISENT, HP OU SES FOURNISSEURS TIERS NE FONT AUCUNE AUTRE DANS LA MESURE OÙ LES LOIS LOCALES L'AUTORISENT, HP OU SES FOURNISSEURS TIERS NE FONT AUCUNE AUTRE DANS LA MESURE OÙ LES LOIS LOCALES L'AUTORISENT, HP OU SES FOURNISSEURS TIERS NE FONT AUCUNE AUTRE DANS LA MESURE OÙ LES LOIS LOCALES L'AUTORISENT, HP OU SES FOURNISSEURS TIERS NE FONT AUCUNE AUTRE DANS LA MESURE OÙ LES LOIS LOCALES L'AUTORISENT, HP OU SES FOURNISSEURS TIERS NE FONT AUCUNE AUTRE DANS LA MESURE DANS LA MESURE DANS LA MESURE AUTRE DANS LA MESURE DANS LA MESURE DANS GARANTIE OU CONDITION, EXPRESSE OU IMPLICITE, EN CE OUI CONCERNE LES PRODUITS HP ET NIENT TOUTE GARANTIE IMPLICITE DE COMMERCIALISATION, DE QUALITÉ SATISFAISANTE OU D'ADAPTATION À UN BUT PARTICULIER.
- C. Restrictions de responsabilité
   L Dans la mesure où les lois locales l'autorisent, les recours énoncés dans cette déclaration de garantie constituent les recours exclusifs du
  - CIINNIA. 2. DANS LA MESURE OÙ LES LOIS LOCALES L'AUTORISENT, EXCEPTION FAITE DES OBLIGATIONS SPÉCIFIQUEMENT ÉNONCÉES DANS LA PRÉSIRE OU EDELARATION DE SARANTIE, HP OU SEX FILORIMARIE DE SANTANCIA DE LA DELARATIONE SPECIFICADE EN LA DELARATIONE DE LA DELARATIONE DELARATIONE DE LA DELARATIONE DE LA DELARATIONE DE LA DELARATIONE DE LA DELARATIONE DE LA DELARATIONE DE LA DELARATIONE DE LA DELARATIONE DE LA DELARATIONE DE LA DELARATIONE DELARATIONE DELARATIONE DELARATIONE DE LA DELARATIONE DELARATIONE DELARATIONE DELARATIONE DELARATIONE DELARATIONE DELARATIONE DELARATIONE DELARATIONE DELARATIONE DELARATIONE DELARATIONE DELARATIONE DELARATIONE DELARATIONE DELARATIONE DELARATIONE DELARATIONE DELARATIONE DELARATIONE DELARATIONE DELARATIONE DELARATIONE DELARATIVICA DELARATIVICIÓN DELARATIVA DELARATIVA DELA DELARATIVICIÓN DELARATIVICA DELARATIVICA DELARATIVA DELARATIVA DELARATIVICA DELARATIVIC NON.

D. Lois locales

- Los ucauses
  1. Cette déclaration de garantie donne au client des droits juridiques spécifiques. Le client peut également posséder d'autres droits selon les états des Etats-Unis, les provinces du Canada, et les autres pays ou régions du monde.
  2. Si cette déclaration de garantie est incompatible avec les lois locales, elle sera considérée comme étant modifiée pour être conforme à la loi locale. Seton ces lois locales, certaines remonciations et limitations de cette déclaration de garantie peuvent ne pas s'appliquer au client.
- Par exemple, certains états des Etats-Unis, ainsi que certains gouvernements hors des Etats-Unis (y compris certaines provinces du Canada), peuvent :
  - a. exclure les renonciations et limitations de cette déclaration de garantie des droits statutaires d'un client
- excuter les ferioritotations et infliations de cette decaration de glaratite des droits statutaites d'un cleart (par avenifie au Royaume-Uni);
   restreindre d'une autre manière la possibilité pour un fabricant d'imposer ces renonciations et limitations; ou
   accorder au client des droits de garantie supplémentaires, spécifier la durée des garanties implicites que le fabricant ne peut nier, ou ne pas autoriser les limitations portant sur la durée des garanties implicites.
   EXCEPTÉ DANS LA MESURE AUTORISÉE PAR LA LÉGISLATION, LES TERMES DE LA PRÉSENTE DÉCLARATION DE GARANTIE PROCLIPENT, NE LIMITENT NI NE MODIFIENT LES DROITS STATUTAIRES OBLIGATOIRES APPLICABLES À LA VENTE DES PRODUITS HP AUXDITS CLIENTS, MAIS VIENNENT S'Y AJOUTER.

#### Garantie du fabricant HP

Vous trouverez, ci-après, les coordonnées de l'entité HP responsable de l'exécution de la garantie fabricant relative à votre matériel HP dans votre pays.

En vertu de votre contrat d'achat, il se peut que vous disposiez de droits légaux supplémentaires à l'encontre de votre vendeur. Ceux-ci ne sont aucunement affectés par la présente garantie du fabricant HP.

En particulier, si vous êtes un consommateur domicilé en France (départements et territoires d'outre-mer (DOM-TOM) inclus dans la limite des textes qui leur sont applicables), le vendeur reste tenu à votre égand des défauts de conformité du bien au contrat et des vices rhôtanis les conditions prévues aux articles 1641 à 1649 du Code vivil.

Code de la consenuation : Ver L. 211-4. - Levender set tenu de livrer un bien conforme au contrat et répond des défauts de conformité existant lors de la délivrance. Il récond également des défauts de conformité résultant de l'emballage, des instructions de montage ou de l'installation lorsque celle-ci a été mise à sa charge par le contrat ou a été réalisée sous sa responsabilité." "Art. L. 211-5. - Pour être conforme au contrat, le bien doit : 1" Etre propre à l'usage habituellement attendu d'un bien semblable et, le cas échéant correspondre à la description donnée par le vendeur et posséder les qualités que celui-ci a présentées à l'acheteur sous forme

ue museer, allike gu'un acheteur peut léglimement attendre eu égard aux déclarations publiques faites par le vendeur, par le producteur ou par son représentant, notamment dans la publicité ou l'édiquelage les caractéristiques définies d'un commun accord par les parties ou être propre à tout usage spécial recherché par l'acheteur, porté à la connaissance du vendeur et que ce dernier a accepté p" - preserve 2° Ou pré

Code civil Code dvi Article 1641 : Le vendeur est tenu de la garantie à raison des défauts cachés de la chose vendue qui la rendent impropre à l'usage auquel on la destine, ou qui diminuent tellement cet usage, que l'acheteur ne l'aurait pas acquise, ou n'en aurait donné qu'un moindre prix, s'il les avait connus.

\*Code civil Article 1648 : L'action résultant des vices rédhibitoires doit être intentée par l'acquéreur dans un délai de deux ans à compter de la découverte du vice.\*

France : Hewlett-Packard France, SAS, 80, rue Camille Desmoulins, 92788 Issy les Moulineaux Cedex 9 Belgique : Hewlett-Packard Belgium BVBA/SPRL. 1, rue de l'Aéronef, B-1140 Brussels Luxembourg : Hewlett-Packard Luxembourg SCA, 7a, rue Robert Stümper, L-2557 Luxembourg-Gasperi-

# HP Photosmart A530 series

Guia de conceitos básicos da HP Photosmart A530 series

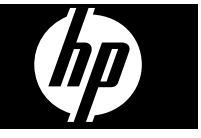

## Conteúdo

| 1 | <b>Primeiros passos</b><br>Visão geral da HP Photosmart | 33                                                  |
|---|---------------------------------------------------------|-----------------------------------------------------|
|   | Botões do painel de controle e luzes indicadoras        | 34                                                  |
|   | Menus da impressora                                     | 35                                                  |
| 2 | Conceitos básicos de impressão                          |                                                     |
|   | Colocar papel                                           | 35                                                  |
|   | Inserir um cartão de memória                            |                                                     |
|   | Imprimir uma foto                                       |                                                     |
|   | Opcões criativas                                        | 37                                                  |
|   | Aprimorar fotos.                                        |                                                     |
|   | Conectar-se a um computador.                            |                                                     |
| 3 | Solução de problemas e suporte                          | 30                                                  |
|   | Problemas de impressad e de nardware                    |                                                     |
|   | Dara maia informaçãos                                   | ۱ <del>۲</del> ۰۰۰۰۰۰۰۰۰۰۰۰۰۰۰۰۰۰۰۰۰۰۰۰۰۰۰۰۰۰۰۰۰۰۰۰ |
|   | Fala IIIais IIIuIIIiaçues                               |                                                     |
|   | Suporte nP                                              | 43                                                  |
|   | Notificações sobre regulamentação.                      | 43                                                  |
|   | Numero de identificação do modelo de regulamentação     | 43                                                  |
|   |                                                         |                                                     |
|   | Especificações da impressora                            |                                                     |
|   | Garantia HP                                             | 45                                                  |

# 1 Primeiros passos

Esta seção fornece informações iniciais sobre a impressora HP Photosmart A530 series.

## Visão geral da HP Photosmart

# Figura 1-1 Peças da impressora

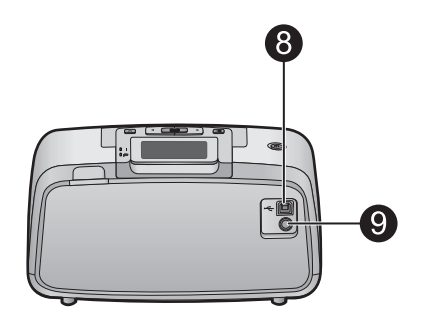

| Legenda | Descrição                                                                                                    |
|---------|----------------------------------------------------------------------------------------------------|
| 1       | Painel de controle: controle as funções básicas da impressora aqui.                                                                                                    |
| 2       | Bandeja de saída: abra-a para imprimir, inserir um cartão de memória, conectar uma câmera digital compatível ou acessar a área do cartucho de impressão.                                                                                            |
| 3       | Slots de cartão de memória: insira os cartões de memória nesses slots.                                                                                                    |
| 4       | <b>Porta da câmera</b> : conecte uma câmera digital PictBridge, o adaptador opcional sem fio HP Bluetooth para impressora ou um flash/thumb drive USB.                                                                                              |
| 5       | Alça: Abra para carregar a impressora.                                                                                                    |
| 6       | <b>Bandeja de entrada</b> : Coloque papel aqui. Abra a bandeja de saída primeiro. A bandeja de entrada é aberta automaticamente quando você abre a bandeja de saída. Para fechar a bandeja de entrada é preciso fechar a bandeja de saída primeiro. |
| 7       | <b>Porta do cartucho de impressão</b> : Abrir para inserir ou remover o cartucho de impressão tricolor para jato de tinta HP 110.                                                                                                    |
| 8       | <b>Porta USB</b> : Use-a para conectar a impressora a um computador por meio de um cabo USB (adquirido separadamente).                                                                                                    |
| 9       | Conexão do cabo de alimentação: conecte o cabo de alimentação aqui.                                                                                                    |

## Botões do painel de controle e luzes indicadoras

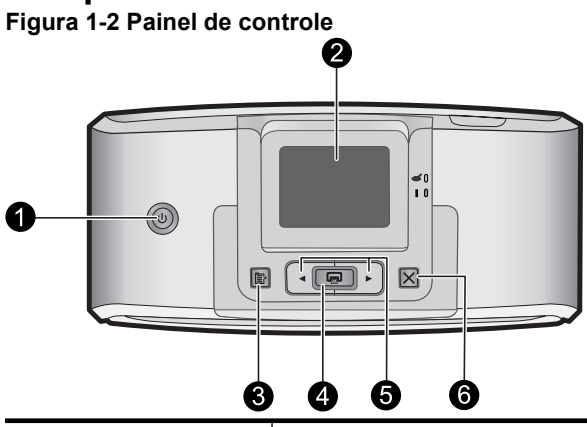

| Legenda | Descrição                                                                                                    |
|---------|----------------------------------------------------------------------------------------------------|
| 1       | Liga/Desliga: Pressione para ligar ou desligar a impressora. O botão Liga/Desliga fica brilhante quando a impressora está ligada.                                                                                 |
| 2       | <b>Tela da impressora</b> : levante para ajustar o ângulo de exibição. Você pode visualizar fotos, fazer seleções nos menus da impressora e muito mais, usando essa tela.                                         |
| 3       | Menu: Pressione para acessar o menu da impressora.                                                                                                    |
| 4       | <b>Imprimir</b> : Pressione para imprimir a imagem atualmente visualizada de um cartão de memória ou para selecionar uma opção de menu realçada. O botão Imprimir fica brilhante quando a impressora está ligada. |
| 5       | Setas de navegação: Pressione ◀ ou ▶ para percorrer as fotos em um cartão de memória ou navegar pelos menus da impressora.                                                                                        |
| 6       | <b>Cancelar</b> : Pressione para interromper uma ação, sair de um menu ou cancelar a impressão de uma imagem da fila.                                                                                             |

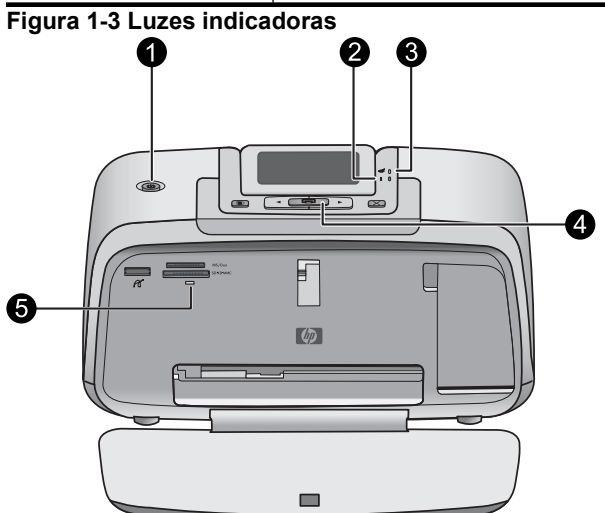

| Legenda | Descrição                                                                                                    |
|---------|----------------------------------------------------------------------------------------------------|
| 1       | Liga/Desliga: O botão Liga/Desliga fica brilhante quando a<br>impressora está ligada.                                                                                                    |
| 2       | LED de atenção: Pisca quando a impressora estiver precisando de atenção.                                                                                                    |
| 3       | Olho Vermelho: Acende se a removação dos olhos vermelhos estiver ativada.                                                                                                    |
| 4       | Imprimir: Pressione para imprimir as imagens do cartão de memória atualmente em exibição. O botão Imprimir fica brilhante quando a impressora está ligada.                                                                                                    |
| 5       | Luz do cartão de memória e PictBridge: Esta luz pisca e fica acesa depois que um cartão de memória é corretamente inserido ou quando um dispositivo suportado é anexado à porta da câmera. Brilha quando a impressora está se comunicando com um cartão de memória ou dispositivo acoplado, ou quando um computador conectado está fazendo uma operação de leitura, gravação ou exclusão. |

## Menus da impressora

O menu da impressora oferece muitas opções de impressão, permite alterar os padrões de impressão, fornece ferramentas de manutenção e solução de problemas e fornece informações para tarefas comuns de impressão.

## Para usar o menu da impressora

- 1. Pressione o botão Menu no painel de controle da impressora.
- Para ir para a opção seguinte, pressione ►; para voltar para a opção anterior, pressione ◄.
- 3. Pressione Imprimir para selecionar uma opção. As opções de menu que não estiverem acessíveis serão exibidas em cor mais clara.
- 4. Para sair de um menu, pressione o botão Cancelar.

Para obter mais informações sobre este assunto, faça o download do *Guia do usuário* completo do endereço: <u>www.hp.com/support</u>.

# 2 Conceitos básicos de impressão

## Colocar papel

Use o Papel Fotográfico HP Advanced. Ele foi especialmente criado para trabalhar com as tintas em sua impressora com o intuito de criar belas fotos. Outros papéis fotográficos produzirão resultados inferiores.

Por padrão, a impressora é definida para imprimir fotos com a máxima qualidade no papel fotográfico HP Advanced. Se você imprimir em um tipo de papel diferente, certifique-se de alterar a configuração do tipo de papel no menu da impressora ou na caixa de diálogo de impressão.

Para obter mais informações sobre este assunto, faça o download do *Guia do usuário* completo do endereço: <u>www.hp.com/support</u>.

Para fazer pedidos de papéis e outros suprimentos HP, vá para <u>www.hp.com/buy/</u> <u>supplies</u>. Se solicitado, escolha o seu país/região, siga os prompts para selecionar seu produto e, em seguida, clique em um dos links de compra na página.

## Para colocar o papel

1. Abra a bandeja de saída. A bandeja de entrada será aberta automaticamente.

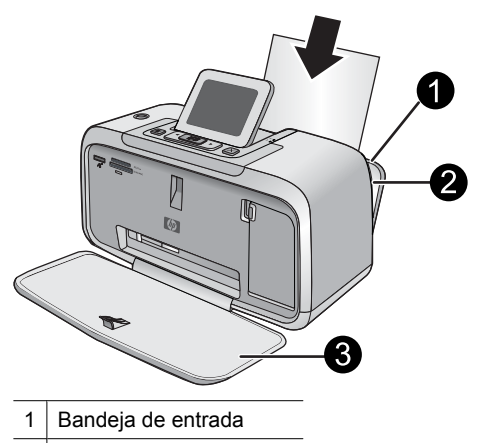

- 2 Guia de largura do papel
- 3 Bandeja de saída
- 2. Coloque até 20 folhas de papel fotográfico, com a face de impressão ou a face brilhante voltada para a parte frontal da impressora. Se estiver usando papel com aba, insira o papel de forma a inserir a aba por último. Ao carregar o papel, deslize-o para o lado esquerdo da bandeja de entrada e empurre-o firmemente para baixo até que ele pare.
- 3. Ajuste a guia de largura do papel para assentá-la perto da borda do papel, sem dobrálo.

## Inserir um cartão de memória

Insira o cartão de memória no slot apropriado, com a etiqueta voltada para cima e com os contatos de metal entrando primeiramente. Consulte a figura para selecionar o slot correto para o cartão de memória.

## Figura 2-1 Slots dos cartões de memória

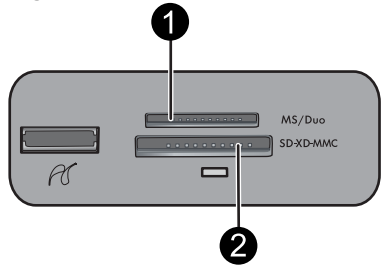

| Etiqueta | Descrição                                               |
|----------|---------------------------------------------------------|
| 1        | Memory Stick                                            |
| 2        | Secure Digital, MultiMediaCard (MMC)<br>xD-Picture Card |

△ Cuidado Não puxe o cartão de memória enquanto a luz do cartão de memória estiver piscando. Uma luz piscando significa que a impressora ou o computador está acessando o cartão de memória. Quando a luz do cartão de memória ficar acesa, será seguro retirar o cartão do slot.

## Imprimir uma foto

## Para imprimir uma única foto

- 1. Navegue pelas fotos no cartão de memória inserido.
- 2. Exiba a foto que deseja imprimir.
- 3. Pressione Imprimir.
- Xota Para imprimir mais cópias da imagem atual, pressione Imprimir novamente.

## **Opções criativas**

Mude o estilo e o impacto de uma fotografia aplicando um efeito ou uma matiz de cor da Galeria de projetos. O efeito de cor sépia aplica tons marrons semelhantes àqueles vistos nas fotos produzidos no início dos anos 1900. Para ter um efeito pintado à mão, experimente a opção de cor Antiga. Para um efeito clássico e dramático, converta uma fotografia de cor para a escala de cinza (preto-e-branco).

## Para acessar a Galeria de projetos

- 1. Insira um cartão de memória.
- 2. Exiba a foto que deseja imprimir.
- 3. Pressione o botão Menu.
- **4.** Pressione **◄** ou **▶** para realçar a **Galeria de projetos**.
- 5. Pressione Imprimir para abrir o menu da Galeria de projetos das opções criativas.
- 6. Pressione ◀ ou ▶ para percorrer as opções de menu.
- 7. Pressione Imprimir para selecionar uma opção.

## **Aprimorar fotos**

A HP Photosmart A530 series inclui dois recursos embutidos para melhorar as imagens: Corrigir olhos vermelhos e Corrigir foto.

O recurso de correção de olhos vermelhos é ativado por padrão quando a impressora é ligada pela primeira vez. Ele reduz o efeito de olhos vermelhos que às vezes ocorre em fotos tiradas com flash. Se você desejar imprimir uma foto sem remover um olho vermelho, desative a opção Olhos Vermelhos no menu Ferramentas. Consulte "<u>Menus</u> <u>da impressora</u>" na página 35 para obter mais informações.

Corrigir foto melhora automaticamente suas fotos usando as Tecnologias Real Life da HP que:

- Deixe as fotos mais nítidas.
- Melhoram as áreas escuras da foto sem afetar as áreas iluminadas da foto.
- Melhoram o brilho, cor e contraste gerais de fotos.
- Auto-alinhar fotografias. Muitas câmeras digitais registram imagens em um tamanho que não se ajusta ao tamanho padrão do papel de foto, como 10 x 15 cm (4 x 6 polegadas). Se necessários, as impressores cortam ou adaptam a imagem para se ajustar ao papel. O recurso de auto-alinhamento percebe a posição das cabeças das pessoas e tenta não cortá-las da foto.

A opção Corrigir foto está desativada por padrão, quando a impressora é ligada pela primeira vez. Se você desejar imprimir uma foto usando as melhorias da opção Corrigir foto, ative-a no menu Ferramentas. Consulte "<u>Menus da impressora</u>" na página 35 para obter mais informações.

## Conectar-se a um computador

A impressora inclui o software conexão rápida do HP, que é instalado quando você conectar a impressora a seu computador. Em menos de dois minutos, você estará pronto para imprimir de seu computador!

Xota Windows XP ou Vista ou Mac OS X v10.4 ou v10.5.

Para sistemas Windows 64 bits: Baixe o software do site de suporte da HP no endereço <u>www.hp.com/support</u>.

**Nota** O cabo USB 2.0 necessário para se imprimir de um computador poderá não estar incluído na caixa da impressora e talvez seja necessário adquiri-lo separadamente.

## Para instalar o software

- 1. Certifique-se de que a impressora esteja ligada e depois conecte-a ao seu computador com um cabo USB.
- 2. Siga as etapas para o seu sistema operacional.

#### Usuários do Windows

▲ A instalação iniciará automaticamente. Se a tela de instalação não aparecer, abra **Meu** computador no computador e clique duas vezes no ícone HP\_A530\_Series para iniciar a instalação.

#### Usuários do Mac

- a. Clique duas vezes no ícone do CD da HP A530 na área de trabalho.
- b. Clique duas vezes no ícone na pasta do CD.
- 3. Siga as instruções no computador.

## 3 Solução de problemas e suporte

A impressora HP Photosmart A530 series foi projetada para ser confiável e fácil de usar. Esta seção responde às perguntas freqüentes a respeito do uso da impressora e da impressão sem um computador.

Nota Antes de entrar em contato com o Suporte HP, leia esta seção para dicas de solução de problemas ou vá para os serviços de suporte online em <u>www.hp.com/</u> <u>support</u>.

## Problemas de impressão e de hardware

## A luz Atenção está piscando.

Causa: Ocorreu um erro na impressora. Tente as soluções a seguir.

#### Solução:

- Consulte as instruções no visor da impressora. Se houver uma câmera digital conectada à impressora, verifique a tela da câmera para instruções. Se a impressora estiver conectada a um computador, verifique o monitor dele, para instruções.
- Desligue a impressora.
- Se a luz continuar piscando, vá até <u>www.hp.com/support</u> ou entre em contato com o Suporte HP.

## A impressora está conectada à tomada, mas não liga.

## Solução:

- A impressora pode estar conectada a um filtro de linha que esteja desligado. Ligue o filtro de linha e ligue a impressora.
- A impressora pode estar ligada a uma fonte de energia incompatível. Se viajar para o exterior, verifique se o fornecimento de energia elétrica no país ou região visitada está de acordo com os requisitos de energia e com o cabo de alimentação da impressora.
- Verifique se o adaptador de alimentação está funcionando bem. Para verificar o adaptador de alimentação:
  - Certifique-se de que o adaptador de alimentação esteja conectado à impressora e a uma fonte de alimentação compatível.
  - Mantenha pressionado o botão Liga/Desliga na impressora. Se o botão Liga/ Desliga se acender, o cabo de alimentação está funcionando corretamente. Se a luz não se acender, acesse <u>www.hp.com/support</u> ou entre em contato com o Suporte HP.

## O papel não é alimentado corretamente na impressora, ou a imagem é impressa fora do centro.

## Solução:

- O papel pode não estar colocado corretamente. Recoloque o papel, certificandose de que a folha fique corretamente orientada, na bandeja de entrada, e de que a guia da largura do papel encoste na borda do papel. Para instruções sobre como carregar o papel, consulte "<u>Colocar papel</u>" na página 35.
- O cartucho de impressão pode precisar de alinhamento. Pressione o botão Menu na impressora e selecione Ferramentas > Alinhar cartucho de impressão.
- A impressora pode precisar de sua intervenção. Leia as instruções no visor da impressora.
- A alimentação pode estar desligada ou um cabo pode estar solto. Certifique-se de o fornecimento de alimentação esteja ligado e que o cabo esteja firmemente conectado.
- O papel pode ter se congestionado durante a impressão. Consulte a próxima seção para instruções sobre como limpar um congestionamento de papel.

## O papel se congestionou durante a impressão.

**Solução:** Tente efetuar as seguintes etapas para remover o congestionamento de papel:

- 1. Desligue a impressora e desconecte-a da fonte de alimentação.
- 2. Remova da impressora todo o papel que está congestionado.
- **3.** Remova qualquer papel que esteja amassado ou rasgado da bandeja de entrada ou de saída. Coloque papel novo na bandeja de entrada.
- **4.** Conecte novamente a impressora e ligue-a. Tente imprimir seu documento novamente.

## A qualidade de impressão está ruim.

## Solução:

- A tinta do cartucho pode estar acabando. Verifique o ícone Nível de tinta, na tela da impressora, e substitua o cartucho, se necessário. Para obter mais informações, consulte "<u>Instalar ou substituir o cartucho de tinta</u>" na página 41.
  - Nota Os avisos e indicadores de nível de tinta fornecem estimativas apenas para planejamento. Quando receber uma mensagem de pouca tinta, pense em ter um cartucho de substituição disponível para evitar possíveis atrasos nas impressões. Não é necessário trocar o cartucho até que a qualidade de impressão esteja muito ruim.
- Talvez seja necessário limpar ou alinhar o cartucho de impressão. Essas tarefas podem ser realizadas no Menu da impressora. Para mais informações sobre como usar o Menu da impressora, consulte "<u>Menus da impressora</u>" na página 35.

- Reduza o tamanho da imagem e tente imprimir novamente. Para obter resultados melhores futuramente, use uma resolução fotográfica maior na câmera digital.
- Certifique-se de que está usando o tipo de papel fotográfico adequado para o projeto. Para mais informações, consulte "<u>Colocar papel</u>" na página 35.
- Certifique-se de que a configuração da qualidade de impressão seja ideal para o tipo de papel que você está usando. Para obter melhores resultados, utilize a configuração de qualidade de impressão Normal com o Papel fotográfico HP Advanced. Se você usar outros tipos de papel fotográfico ou comum, utilize a configuração Melhor. Para obter mais informações sobre este assunto, faça o download do *Guia do usuário* completo em <u>www.hp.com/support</u>.
- Suas fotos ficam secas instantaneamente e podem ser manuseadas imediatamente após serem impressas. No entanto, a HP recomenda que você deixe as superfícies impressas de suas fotos expostas ao ar por 3 minutos após a impressão, para permitir que as cores sejam reveladas totalmente antes de você colocar as fotos em pilhas ou em álbuns.

## Instalar ou substituir o cartucho de tinta

Use o cartucho de impressão HP 110 colorido Inkjet para imprimir fotos em preto e branco e coloridas.

As tintas HP Vivera fornecem qualidade de foto fiel à realidade e uma resistência excepcional ao esmaecimento, resultando em cores vívidas que duram. As tintas HP Vivera foram especificamente projetadas e testadas cientificamente quanto à sua qualidade, pureza e resistência ao desbotamento.

- △ Cuidado Verifique se você está usando os cartuchos de impressão corretos. Além disso, a HP não recomenda modificar nem recarregar os cartuchos HP. Danos resultantes de modificação ou recarga de cartuchos HP não são cobertos pela garantia da HP.
- Nota A tinta dos cartuchos é usada no processo de impressão de várias maneiras, como no processo de inicialização, que prepara o dispositivo e os cartuchos para a impressão e na manutenção do cabeçote de impressão, que mantém os injetores de tinta limpos e a tinta fluindo com facilidade. Além disso, um pouco de tinta residual é mantido no cartucho após o uso. Para mais informações, consulte www.hp.com/go/inkusage.

## Para inserir ou substituir um cartucho de tinta

- Certifique-se de que a energia esteja ligada e de que você tenha removido o cartão da parte de dentro da impressora.
- 2. Abra a porta do cartucho de impressão da impressora.
- 3. Remova a fita rosa brilhante do cartucho.

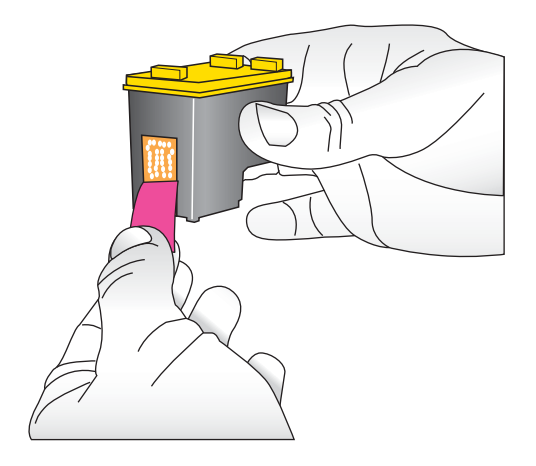

**Nota** Não toque os contatos de cobre no cartucho de tinta.

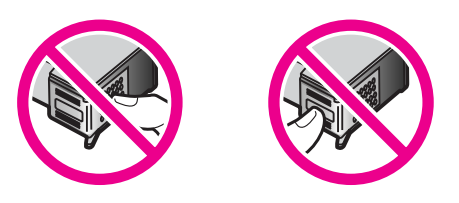

- 4. Se você estiver substituindo um cartucho, empurre-o para baixo e puxe-o, para removê-lo do suporte.
- 5. Segure o cartucho de reposição com a etiqueta para cima. Deslize o cartucho para dentro do suporte, em um ângulo levemente inclinado para cima, de forma que os contatos cor de cobre entrem primeiro. Empurre o cartucho, até que ele se encaixe no lugar.
- 6. Feche a porta do cartucho de tinta.
- 7. Siga as instruções na tela.
  - Nota Recicle o cartucho antigo. O Programa de reciclagem de suprimentos para jato de tinta HP está disponível em vários países/regiões e permite reciclar gratuitamente cartuchos de impressão usados. Para obter mais informações, acesse www.hp.com/hpinfo/globalcitizenship/environment/recycle/inkjet.html.

## Para mais informações

Sua nova impressora HP Photosmart A530 series vem com a seguinte documentação:

- Instruções de instalação: As instruções de instalação explicam como instalar a impressora, instalar o software HP Photosmart e imprimir uma foto. Leia este documento primeiro. Este documento pode ser chamado de Guia de início rápido ou Iniciar aqui, dependendo do país/região, idioma ou modelo da impressora.
- Guia de conceitos básicos: É o livro que você está lendo.

- Guia do usuário: O Guia do usuário está disponível para download e fornece informações abrangentes sobre a utilização do produto com ou sem computador. Faça o download em: <u>www.hp.com/support</u>.
- Ajuda do dispositivo: A Ajuda está disponível no dispositivo e contém informações adicionais sobre os tópicos selecionados.

## Para acessar a Ajuda na impressora

- 1. Pressione o botão Menu.
- 2. Pressione < ou > para realçar o , Menu de ajuda.
- 3. Pressione Imprimir.
- Pressione ou para realçar o tópico desejado da Ajuda e depois pressione Imprimir.

## Suporte HP

## Se o problema persistir, siga estas instruções:

- 1. Verifique a documentação que acompanha a HP Photosmart.
- Acesse o site de suporte online da HP em <u>www.hp.com/support</u>. O suporte online HP está disponível para todos os clientes HP. Essa é a fonte mais rápida de informações atualizadas sobre dispositivos e assistência especializada. Ele inclui os seguintes recursos:
  - Acesso rápido a especialistas qualificados de suporte online
  - Valiosas informações sobre a HP Photosmart e sobre a solução de problemas comuns
  - Atualizações de dispositivos, alertas de suporte e boletins HP proativos disponíveis quando você registra a HP Photosmart
- 3. Somente para a Europa: Contate o seu revendedor local. Se a impressora apresentar uma falha de hardware, você será solicitado a levá-la até o local onde você a adquiriu. A manutenção é gratuita durante o período da garantia limitada da impressora. Após o período da garantia, será cobrada uma taxa pela manutenção.
- 4. Ligue para o suporte HP. A disponibilidade e as opções de suporte variam em função do dispositivo, país/região e idioma.
  - Nota Para uma lista de números de telefone de suporte, consulte a lista de números de telefone dentro da terceira capa.

## Notificações sobre regulamentação

A HP Photosmart atende aos requisitos de produto, exigidos pelas agências regulamentadoras do seu país/região. Para obter uma relação completa de notícias de órgãos reguladores, faça o download do *Guia do usuário* completo em: <u>www.hp.com/support</u>.

## Número de identificação do modelo de regulamentação

Para fins de identificação de regulamentação, foi atribuído ao seu produto um Número de Modelo de Regulamentação. O Número de Modelo de Regulamentação do seu produto é SDGOA-0812. Esse número de regulamentação não deve ser confundido com

o nome comercial (HP Photosmart A530 series, etc.) ou os números do produto (Q8624A, Q8625A, Q8626A, etc.).

## Declarações ambientais

Para obter mais informações sobre o Gerenciamento ambiental, faça o download do *Guia do usuário* completo em <u>www.hp.com/support</u>.

## Especificações da impressora

Para obter mais informações sobre este assunto, faça o download do *Guia do usuário* completo do endereço: <u>www.hp.com/support</u>.

#### Sistema operacional

Microsoft<sup>®</sup> Windows XP Home, XP Professional, x64 Edition ou Vista Mac<sup>®</sup> OS X 10.4x ou posterior

#### Especificações ambientais

Temperatura máxima durante a operação: 5 a 40° C (41 a 104° F) com 5 a 90% UR Temperatura recomendada durante a operação: 15 a 35 ° C (59 a 95° F), com 20 a 80% UR

#### Consumo de energia

Ao imprimir: 11 W Suspensão: 3,5 W

Em espera/desligado: 0,48 W

#### Número do modelo da fonte de alimentação

Número da peça HP 0957-2121 (América do Norte), 120 V CA (± 10%) 60 Hz (±3 Hz) Número de peça HP 0957-2120 (demais países), 100 a 240 V CA (± 10%) 50/60 Hz (±3 Hz)

#### Tamanhos de mídia

Papel fotográfico 10 x 15 cm (4 x 6 polegadas)

Papel fotográfico 10 x 15 cm, com aba de 1,25 cm (4 x 6 polegadas com aba de 0,5 polegada) Papel fotográfico de 13 x 18 cm (5 x 7 polegadas)

Cartões de índice 10 x 15 cm (4 x 6 polegadas)

Cartões A6 de 105x148 mm (4,1 x 5,8 polegadas)

Cartões de tamanho L 90 x 127 mm (3,5 x 5 polegadas)

Cartões de tamanho L com aba de 90 x 127 mm com aba de 12,5 mm (3,5 x 5 polegadas com aba de 0,5 polegada)

Tamanhos suportados apenas ao imprimir de um computador: 101 x 203 mm (4 x 8 pol), Papel fotográfico Panorama 10 x 30 cm (4 x 12 pol)

#### Bandeja de papel

Uma bandeja de papel fotográfico

#### Capacidade da bandeja de papel

20 folhas de papel fotográfico, espessura máxima 292 µm (11,5 mil) por folha

10 folhas of 10 x 30 cm (4 x 12 polegadas) de papel fotográfico para impressão panorâmica

## Garantia HP

| Produto HP                         | Duração da garantia limitada                                                                                                    |
|------------------------------------|----------------------------------------------------------------------------------------------------|
| Mídia de software                  | 90 dias                                                                                                    |
| Impressora                         | 1 ano                                                                                                    |
| Cartuchos de impressão ou de tinta | Até que a tinta HP acabe ou até a data do "fim da garantia"<br>impressa no cartucho, o que ocorrer primeiro. Esta garantia não<br>cobre produtos de tinta HP que tenham sido reabastecidos,<br>refabricados, recondicionados, adulterados ou utilizados de<br>forma incorreta. |
| Acessórios                         | 1 ano, a não ser que haja outra indicação                                                                                                    |

A. Extensão da garantia limitada

- A garanti al imitada HP cobre somente os defeitos surgidos como resultado de uso normal do produto, e não cobre outros problemas, incluindo os que surgirem como resultado de:

  - a. Manutenção ou modificação inadequada;
     b. Software, mídia, peças ou suprimentos não fornecidos ou aceitos pela HP;

- Operação fora das especificações do suplimientos não tomecuos ou aceiuos peia nin-,
   Operação fora das especificações do produto;
   Modificação não autorizada ou uso indevido.
   Para produtos de impressoras HP, o uso de um cartucho não-HP ou de um cartucho recondicionado não afeta a garantia ao cliente nem qualquer contrato de suporte HP com o cliente. No entanto, se uma falha ou um dano da impressora puderem ser atribuídos ao uso de um cartucho não-HP ou recondicionado ou a um cartucho de tínta. expirado, a HP cobrará suas taxas padrão referentes a tempo e materiais para fazer a manutenção na impressora quanto à falha ou ao dano em questão.
- 5. Se a HP for informada, durante o periodo de garantia aplicável, sobre um defeito em qualquer produto coberto pela garantia HP, poderá optar por substituir ou consertar o produto.
  6. Se a HP não puder consertar ou substituir o produto defeitusos coberto pela garantia HP, como for aplicável, ela irá,
- dentro de um período de tempo razoável após a notificação do defeito, ressarcir o valor pago pelo produto.
- A HP não tem obrigação de consertar, substituir ou ressarcir o valor pago até o cliente retornar o produto defeituoso à HP.
- Qualquer produto de reposição pode ser novo ou em estado de novo, desde que a sua funcionalidade seja ao menos igual àquela do produto que está sendo substituído.
- 9. Os produtos HP podem conter peças manufaturadas, componentes, ou materiais equivalentes a novos no sempenho.
- uessemperino. O A Declaração de garantia limitada da HP é válida em qualquer país onde o produto coberto HP for distribuído pela HP. Contratos para serviços de garantia adicionais, como serviços nas instalações do cliente, podem estar disponiveis em qualquer representante de serviços HP em países onde o produto é distribuído pela HP ou por importador autorizado.
- B. Limitações da garantia DENTRO DOS LIMITES PERMITIDOS PELAS LEIS LOCAIS, NEM A HP NEM OS SEUS FORNECEDORES FAZEM DENTI NO USI LIMITES TENTINITIOS DE LAS CEES TOCAIS, INCENTI NEMO OS SOSTO ANECEDUARES QUALQUER OLTRA GARANTIA OU CONDIÇÃO DE QUALQUER NATUREZA, EXPRESSA OU IMPLICITA, GARANTIAS OU CONDIÇÕES IMPLICITAS DE COMERCIABILIDADE, QUALIDADE SATISFATÓRIA E ADEQUAÇÃO A UM PROPÓSITO PARTICULAR. C. Limitações de responsabilidade

  - I. Para a extensão permitida pela lei local, as soluções fornecidas nesta Declaração de Garantia são as únicas e exclusivas do cliente.
    2. DENTRO DOS LIMITES PERMITIDOS PELAS LEIS LOCAIS, EXCETO PELAS OBRIGAÇÕES ESPECIFICAMENTE MENCIONADAS NESTA DECLARAÇÃO DE GARANTIA, EM HIPÓTESE ALGUMA A HP OU OS SEUS FORNECEDORES SERÃO RESPONSÁVEIS POR DANOS DIRETOS, INDIRETOS, ESPECIAIS, INCIDENTAIS OU
  - CONSEQÜENCIAIS, SEJAM ELES BASEADOS EM CONTRATO, AÇÃO DE PERDAS E DANOS OU QUALQUER OUTRO RECURSO JURÍDICO, MESMO QUE HP TENHA SIDO AVISADA DA POSSIBILIDADE DE TAIS DANOS.
- De lei local
   De lei local
   Esta Declaração de Garantia fornece ao cliente direitos legais específicos. O cliente pode também ter outros direitos que podem variar de estado para estado nos Estados Unidos, de provincia para provincia no Canadá e de país para país em outros lugares no mundo.
  - Na medida em que esta declaração de garantia for inconsistente com as leis locais, deve ser considerada emendada para se tornar consistente com tais leis. Sob elas, certas limitações desta declaração e isenções de responsabilidade para se toman consistente confrast ello: Coo etas), censa minitações desta techa eyare senções de responsabilitado podem não ser aplicáveis a cliente. Por exemplo, algune setados dos Estados Unidos, assim como alguns governos fora dos EUA (incluíndo províncias canadenses), poderão: a. Impedir que isenções de responsabilidades e límitações nesta Declaração de garantia limitem os direitos legais de
    - um consumidor (por exemplo, Reino Unido);
  - um consumitor, upo exempto, reano bindo), b. Ou restingir a capacidade de um fabricante para impor tais renúncias ou limitações; ou c. Conceder ao cliente direitos de garanita adicionais, específicar a duração de garanitas implícitas das quais fabricantes não podem isentar-se ou permitir limitações na duração de garanitas implícitas. OS TERMOS DESTA DECLARAÇÃO DE GARANTIA, EXCETO PARA OS LIMITES LEGAINENTE PERMITIDOS, NÃO EXCLUEM, RESTRIGÊN OU SE MODIFICAM, E SÃO UM ACRESCIMO AOS DIREITOS LEGAIS APLICÂVEIS À VENDA DE PRODUTOS HP A TAIS CLIENTES.

#### Informações relativas à Garantia Limitada da HP

#### Estimado Cliente.

Anexa à presente declaração encontra-se uma lista das empresas HP de entre as quais consta o nome e morada da empresa responsével pela prestação da Garantia Limitada da HP (garantia do fabricante) no- seu país.

Além da referida garantia do fabricante prestada pela HP, poderá também. Beneficiar, nos termos da legislação em vigor, de outros direitos adicionais de garantia, perante o vendedor, ao abrigo do respectivo Contrato de Compra e Venda

Portugal: Hewlett-Packard Portugal, Lda., Edificio D. Sancho I, Quinta da Fonte, Porto Salvo, 2780-730 Paco de Arcos, P-Oeiras

Capítulo 3

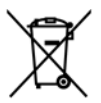

Disposal of Waste Equipment by Users in Private Households in the European Union This symbol on the product or on its packaging indicates that this product must not be disposed of with your other household waste. Instead, it In symbol on the product of on is packaging indicates that this product must not be alspose of ow two your other nousenota wase, instead, it is your responsibility to dispose of your waste equipment. The separate collection and recycling of your waste equipment at the time of disposal will help to conserve natural resources and ensure that it is recycled in a manner that protects human health and the environment. For more information about where you can drop off your waste equipment for recycling, please contact your local city office, your household waste disposal service or the shop where you purchased the product

#### Évacuation des équipements usagés par les utilisateurs dans les foyers privés au sein de l'Union européenne

La présence de ce symbole sur le produit ou sur son emballage indique que vous ne pouvez pas vous débarrasser de ce produit de la même La presence de ce symbole sur le produit ou sur son emballage indique que vous ne pouvez pas vous debarrasser de ce produit de la même façon que vos déchets courants. Au contraire, vous étes responsable de l'évacuation de vos équipements usagés et, a cet effet, vous étes tenu de les remettre à un point de collecte agréé pour le recyclage des équipements électriques et électroniques usagés. Le tri, l'évacuation et le recyclage séparés de vos équipements usagés permettent de préserver les ressources naturelles et de s'assurer que ces équipements sont recyclage se le respect de la sante humaine et de l'environnement. Pour plus d'informations sur les lieux de collecte des équipements usagés, veuillez contacter votre maine, votre service de traitement des déchets ménagers ou le magasin où vous avez acheté le produit.

Badges, veilnez contacter vone incime, vone service de individinal des deches mientagers du entrogan de von dez dellae le produit. Entrosgrung von Elektrogerähen durch Benutzer in privater in privaten Mashalten in der EU Dieses Symbol auf dem Produkt oder dessen Verpackung gibt an, dass das Produkt nicht zusammen mit dem Restmüll entsorgt werden darf. Es obliegt daher Ihrer Verantwortung, das Gerät an einer entsprechenden Stelle für die Entsorgung oder Wiederverwertung von Elektrogeräten aller Art abzugehen (z.B. ein Wertstöffhöl). Die separate Sammlung und das Recyceln Ihrer alten Elektrogeräte zum Zeitpunkt ihrer Entsorgung trägt zum Schutz der Umwelt dest und gewährleistet, dass sie auf eine Art und Weise recycelt werden, die keine Gefährdung für die Gesundheit des Menschen und der Umwelt dastellt. Weitrer Informationen darüber, wo Sie alte Elektrogeräte zum Recyceln abgeben können, erhalten Sie bei den örtlichen Behörden, Wertstoffhöfen oder dort, wo Sie das Gerät erworben haben.

Smaltimento di apparecchiature da rottamare da parte di privati nell'Unione Europea Questo simbolo che appare sul prodoto o sulla confezione indica che il prodotto non deve essere smaltito assieme agli altri rifiuti domestici. Gji utenti devono provedere allo smaltimento delle apparecchiature da rottamare portandole al luogo di raccolta indicato per il ricicloggio delle apparecchiature elettriche ed elettroniche. La raccolta e il riciclaggio separati delle apparecchiature da rottamare in fase di smaltimento favoriscono la conservazione delle risorse naturali e garantiscono che tali apparecchiature vengano rottamate nel rispetto dell'ambiente e della tutela della salute. Per ulteriori informazioni sui punti di raccolta delle apparecchiature da rottamare, contattare il proprio comune di residenza, il servizio di smaltimento dei rifiuti locale o il negozio presso il quale è stato acquistato il prodotto.

#### Eliminación de residuos de aparatos eléctricos y electrónicos por parte de usuarios domésticos en la Unión Europea

Este símbolo en el producto o en el embalaje indica que no se puede desechar el producto junto con los residuos domésticos. Por el contrario, si debe eliminar este tipo de residuo, es responsabilidad del usuario entregarlo en un punto de recogida designado de reciclado de aparatos electrónicos y eléctricos. El reciclaje y la recogida por separado de estos residuos en el momento de la eliminación ayudará a preservar recursos naturales y a garantizar que el reciclaje proteja la salud y el medio ambiente. Si desea información adicional sobre los ugares donde puede dejar estos residuos para su reciclado, pongase en contacto con las autoridades locales de su ciudad, con el servicio de gestión de residuos domésticos o con la tienda donde adquirió el producto.

#### Likvidace vysloužilého zařízení uživateli v domácnosti v zemích EU

Lukvidace vysiouziteho zarizeni uživateli v domačnosti v zemich EU Tato značka na praduktu nebo na jeho obalu označuje, že tento pradukt nesmi být likvidován prostým vyhozením do běžného domovního odpadu. Odpovidáte za to, že vysloužilé zařízení bude předáno k likvidaci do stanovených sběrných míst určených k recyklaci vysloužilých elektrických a elektronických zařízení. Likvidace vysloužilého zařízení samostatným sběrem a recyklaci napomáhá zachování přírodních zaříojů a zajížuje, že recyklace proběhne způsobem chránicím lidské zdrávi a životní prostředí. Další informace o tom, kam můžete vysloužilé zařízení předat k recyklaci, můžete ziskat od úřadů místní samosprávy, od společnosti provádějící svoz a likvidaci domovního odpadu nebo v obchodě, kde jste produkt zakoupili.

Bortskaffelse af affaldsudstyr for brugere i private husholdninger i EU Bortskaffelse af affaldsudstyr for brugere i private husholdninger i EU Dette symbol på produktet eller på dets emballage indikerer, at produktet ikke må bortskaffes sammen med andet husholdningsaffald. I stedet er det til ansvar at bortskafte affaldsudstyr ved at aflevere det på dettil beregnede indsamlingssteder med henblik på genbrug af elektrisk og elektronisk affaldsudstyr. Den separate indsamling og genbrug af di affaldsudstyr på tidspunktet for bortskaftelse er med til at bevare naturlige ressourcer og sirke, at genbrug finder sted på en måde, der beskytter mennsekers helpede samt miljeger. Hvis du vil vide mere om, hvor du kan aflevere dit affaldsudstyr til genbrug, kan du kontakte kommunen, det lokale renovationsvæsen eller den forretning. hvor du købte produktet

#### Afvoer van afgedankte apparatuur door gebruikers in particuliere huishoudens in de Europese Unie

Dit symbool op het product of de verpakking geeft aan dat dit product niet mag worden afgevoerd met het huishoudelijk afval. Het is uw verantwoordelijkheid uw afgedankte apparatuur af te leveren op een aangewezen inzamelpunt voor de verwerking van afgedankte elektrische en elektronische apparatuur. De gescheiden inzameling en verwerking van uw afgedankte apparatuur draagt bij tot het sparen van natuurlijke bronnen en tot het hergebruik van materiaal op een wijze die de volksgezondheid en het milieu beschermt. Voor meer informatie over waar u uw afgedankte apparatuur kunt inleveren voor recycling kunt u contact opnemen met het gemeentehuis in uw woonplaats, de reinigingsdienst of de winkel waar u het product hebt aangeschaft.

#### Eramajapidamistes kasutuselt kõrvaldatavate seadmete käitlemine Euroopa Liidus

kui lootel või toote pakendil on see sümbol, ei tohi seda toodet visata olmejäätmete hulka. Teie kohus on viia tarbetuks muutunud seade selleks ettenähtud elektri- ja elektroonikaseadmete utiliseerimiskohta. Utiliseeritavate seadmete eradik kogumine ja käitlemine aitab säästa looduvarrasid ning tagada, et käitlemine toimub inimeste tervisele ja keskkonnale ohvulut. Lisateavet selle kohta, kuhu saate utiliseeritava seadme käitlemiseski viia, saate küsida kohalikust omavalitsusest, olmejäätmete utiliseerimispunktist või kauplusest, kust te seadme ostsite.

#### Hävitettävien laitteiden käsittely kotitalouksissa Euroopan unionin alueella

Tämä tuotteessa tai sen pakkauksessa oleva merkintä osoittaa, että tuotetta ei saa hävittää talousjätteiden mukana. Käyttäjän velvollisuus on huolehtia siitä, että hävitettävä laite toimitetaan sähkö- ja elektroniikkalaiteromun keräyspisteeseen. Hävitettävien laitteiden erillinen keräys ja kierrätys säästää luonnonvaroja. Näin toimimalla varmistetaan myös, että kierrätys tapahtuu tavalla, joka suojelee ihmisten terveyttä ja ympäristöä. Saat tarvittaessa lisätietoja jätteiden kierrätyspaikoista paikallisilta viranomaisilta, jäteyhtiöiltä tai tuotteen jälleenmyyjältä.

#### Απόρριψη άχρηστων συσκευών στην Ευρωπαϊκή Ένωση

Απορρηψή σχρηστών συσκευών στην ευρωτιατική ενώση Το παρόν σύμβολο στον εξοπλισμό ή ση συσκευασία του υποδεικινεία ήτι το προϊόν αυτό δεν πρέπει να πεταχτεί μαζί με άλλα οικιακά απορρίμματα. Αντίθετα, ευθύνη σας είναι να απορρίψετε τις άχρηστες συσκευές σε μια καθορισμένη μονάδα συλλογής απορριμμάτων για την ανακύκλωση άχρηστου ηλεκτρικού και πλετρονικού εξοπλισμού. Η χωριστή συλλογή και ανακύκλωση των άχρηστως συσκευώ θα και το περιβάλλον. Για περισσότερες πληροφορίες σχιτικά με το πού μπορείτι να απορορίματε τις άχρηστες συσκευές για ανακύκλωση, επικοινωνήστε με τις κατά τόπους αρμόδιες αρχές ή με το κατάστημα από το οποίο αγοράσατε το προϊόν.

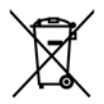

#### A hulladékanyagok kezelése a magánháztartásokban az Európai Unióban

A nulladekanyagok kezelese a magánháztartásokban az Európai Unióban Ez a szimbólum, amely a terméken vagy annak csomagolásán van feltilintetve, azi jelezi, hogy a termék nem kezelhető együtt az egyéb háztartási hulladékkal. Az Őn feladata, hogy a készülék hulladékanyagait eljuttassa olyan kijelőlt gyűjtőhelyre, amely az elektromos hulladékanyagok és az elektronikus berendezések újrahasznosításával loglalkozik. A hulladékanyagok elkülöntett gyűjtése és újrahasznosításá hozzájárul a természeit erőfortások megőrzéséhez, együttal azt is biztosítja, hogy a hulladék újrahasznosítása az egészégere és a könyezetre nem ártalmas módon történik. Ha tójékoztatást szeretne kapri azokól a helyekről, ahol leadhatja újrahasznosításra a hulladékanyagokat, forduljon a helyi önkormányzathoz, a háztartási hulladék begyűjtésével foglalkozó vállalathoz vagy a termék forgalmazójához.

#### Lietotāju atbrīvošanās no nederīgām ierīcēm Eiropas Savienības privātajās mājsaimniecībās

Šis simbols uz ierīces vai tās iepakojuma norāda, ka šo ierīci nedrīkst izmest kopā ar pārējiem mājsairmniecības atkritumiem. Jūs esat atbildīgs par atbrīvošanos no nederīgās ierīces, to nododot norādītajā savākšanas vietā, lai tiktu veikta nederīgā elektriskā un elektroniskā andrają po startovanio to rozentyce retres, o rozdowi norodni po suraksinie vieto, tai travi veina nederijąd eterniska un deteriotak aprikojuma otreizējā pārstrādi, kas sargā cilvēku veselību un apkārtējo vidi. Lai iegūtu papildu informāciju par to, kur otreizēja pārstrādei var nogdādi nederigo ierīci, lūdzu, sazinieties ar vietējo pašvaldību, mājsaimniecības atkritumu savākšanas dienestu vai veikalu, kurā iegādājāties šo ierīci.

#### Europos Sąjungos vartotojų ir privačių namų ūkių atliekamos įrangos išmetimas

Europos superior superior produkto ana produkta negali biti ismestanas predistas kartu su kitomis namų ūkio atliekomis. Jūs privalote išmesti savo atliekamą irangą atiduodami ją į atliekamos elektronikos ir elektros įrangos perdirbimo punktus. Jei atliekama įranga bus atskirai savenkama ir perdirbama, bus išsaugomi natūralūs ištekliai ir užtikrinama, kad įranga yra perdirbta žmogaus sveikatą ir gamtą tausojančiu būdu. Dėl informacijos opie tai, kur galte išmesti atliekamą perdirbti skirtą įrangą kreipkitės į attlinkamą vietos tarrybą, namų ūkio atliekų išvežimo tarrybą arba į parduotuvę, kurioje pirkote produktą.

#### Utylizacja zużytego sprzętu przez użytkowników domowych w Unii Europejskiej

Symbol ten umieszczony na produkcie lub opakowaniu oznacza, że tego produktu nie należy wyrzucać razem z innymi odpadami domowymi. Uzytkownik jest odpowiedzialny za dostarczenie zużytego sprzętu do wyznaczonego punktu gromadzenia zużytych urządzeń elektrycznych i elektronicznych. Gromadzenie osobno i recykling tego typu odpadow przyczynia się do ochrony zasobów naturalnych i jest bezpieczny dla zdrowią i środowiska naturalnego. Dalsze informacje na temat sposobu utylizacji zużytych urządzeń można uzyskać u odpowiednich władz lokalnych, w przedsiębiorstwie zajmującym się usuwaniem odpadów lub w miejscu zakupu produktu.

#### Descarte de equipamentos por usuários em residências da União Européia

Este símbol no produto ou na embalagem indica que o produto não pode ser descartado junto com o lixo doméstico. No entanto, é sua responsabilidade levar os equipamentos a serem descartados a um ponto de coleta designando para a reciclagem de equipamentos eletro-eletrônicos. A coleta separada e a reciclagem dos equipamentos no momento do descarte ajudam na conservação dos recursos naturais e garantem que os equipamentos serão reciclados de forma a proteger a soúde das pessoas e o meio ambiente. Para obter mais informações sobre onde descartar equipamentos para reciclagem, entre em contato com o escritório local de sua cidade, o serviço de limpeza pública de seu bairro ou a loja em que adquiriu o produto.

#### Postup používateľov v krajinách Európskej únie pri vyhadzovaní zariadenia v domácom používaní do odpadu

ľudské zdravie a životné prostredie. Ďalšie informácie o separovanom zbere a recyklácii získate na miestnom obecnom úrade, vo firme zabezpečujúcej zber vášho komunálneho odpadu alebo v predajni, kde ste produkt kúpili.

Ravnanje z odpadno opremo v gospodinjstvih znotraj Evropske unije Ta znak na izdelku oli embalaži izdelka pomeni, da izdelka ne smete odlagati skupaj z drugimi gospodinjskimi odpadki. Odpadno opremo ste dolžni oddali na določenem zbirame mestu za recikiliranje odpadne električen te i elektronske opreme. Z ločenim zbiranjem in recikilranjem odpadne opreme ob odlaganju boste pomagali ohraniti naravne vire in zagotovili, da bo odpadna opremo recikilrana tako, da se varuje zdravle jludi in okolje. Veći informacij o mestih, kjer lahko oddate odpadno opremo za recikilranje, lahko dobite na občini, v komunalnem podjetju ali trgovini, kjer ste izdelek kupili.

Kassering av förbrukningsmaterial, för hem- och privatanvändare i EU Produkter eller produktförpacknings material, för hem- och privatanvändare i EU Produkter eller produktförpackningsmaterial, hör hantering av el-och elektronikprodukter. Genom att lämna kasserade produkter till ätervinning hjälper du till att bevara vära gemensamma naturresurser. Dessutom skyddas både människor och miljön när produkter ätervinns på rätt sätt. Kommunala myndigheter, sophanteringsföretag eller butiken där varan köptes kan ge mer information om var du lämnar kasserade produkter för återvinning.

Изхвърляне на оборудване за отпадъци от потребители в частни домакинства в Европейския съюз Този символ върху продукта или опаковката му показва, че продуктът не трябва да се изхвърля заедно с домакинските отпадъци. Вие имате отговорността да изхвърлите оборудването за отпадъци, като го предадете на определен пункт за рециклиране на електрическо нии механично оборудване за отпадъци. Отделното събиране и рециклиране на оборудването за отпадъци при изхвърлянето му помага за запазването на природни ресурси и гарантира рециклиране, извършено така, че да не застрашава човешкото здраве околната среда. За повече информация къде можете да оставите оборудването за отпадъци за рециклиране се свържете със съответния офис в града ви, фирмата за събиране на отпадъци или с магазина, от който сте закупили продукта

#### Înlăturarea echipamentelor uzate de către utilizatorii casnici din Uniunea Europeană

Acest simbol de pe produs sou de pe ambalajul produsului indică fapilul că acest produs nu trebuie aruncat alături de celelalte deseuri casnice. În loc să procedați astlel, aveți responsabilitatea să vă debarasați de echipamentul cuzat predându-l la un centru de colectare desemnat pentru reciclarea deseurilor electrice și a echipamentelor electronice. Colectarea și reciclarea separată a echipamentului uzat atunci când donți să îl aruncați ajută la conservarea resursefor naturale și a sigură reciclarea achipamentului întro manieră care protejează sănătatea umană și mediul. Pentru informații suplimentare despre locul în care se poate preda echipamentul uzat pentru reciclare, luați legătura cu primăria locală, cu serviciul de salubritate sau cu vânzătorul de la care ați achiziționat produsul.

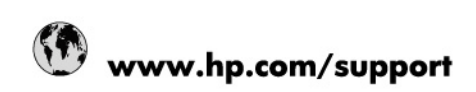

| Africa (English speaking)       | +27 11 2345872                        |
|---------------------------------|---------------------------------------|
| Afrique (francophone)           | +33 1 4993 9230                       |
| 021 67 22 80                    | الجزائر                               |
| Argentina (Buenos Aires)        | 54-11-4708-1600                       |
| Argentina                       | 0-800-555-5000                        |
| Australia                       | 1300 721 147                          |
| Australia (out-of-warranty)     | 1902 910 910                          |
| Österreich                      | www.hp.com/support                    |
| 17212049                        | البمرين                               |
| België                          | www.hp.com/support                    |
| Belgique                        | www.hp.com/support                    |
| Brasil (Sao Paulo)              | 55-11-4004-7751                       |
| Brasil                          | 0-800-709-7751                        |
| Canada                          | 1-(800)-474-6836<br>(1-800 hp invent) |
| Central America & The Caribbean | www.hp.com/support                    |
| Chile                           | 800-360-999                           |
| 中国                              | 10-68687980                           |
| 中国                              | 800-810-3888                          |
| Colombia (Bogotá)               | 571-606-9191                          |
| Colombia                        | 01-8000-51-4746-8368                  |
| Costa Rica                      | 0-800-011-1046                        |
| Česká republika                 | 810 222 222                           |
| Danmark                         | www.hp.com/support                    |
| Ecuador (Andinatel)             | 1-999-119 / 800-711-2884              |
| Ecuador (Pacifitel)             | 1-800-225-528 / 800-711-2884          |
| (02) 6910602                    | مصر                                   |
| El Salvador                     | 800-6160                              |
| España                          | www.hp.com/support                    |
| France                          | www.hp.com/support                    |
| Deutschland                     | www.hp.com/support                    |
| Ελλάδα (από το εξωτερικό)       | + 30 210 6073603                      |
| Ελλάδα (εντός Ελλάδας)          | 801 11 75400                          |
| Ελλάδα (από Κύπρο)              | 800 9 2654                            |
| Guatemala                       | 1-800-711-2884                        |
| 香港特別行政區                         | (852) 2802 4098                       |
| Magyarország                    | 06 40 200 629                         |
| India                           | 1-800-425-7737                        |
| India                           | 91-80-28526900                        |
| Indonesia                       | +62 (21) 350 3408                     |
| +971 4 224 9189                 | العراق                                |
| +971 4 224 9189                 | الكريت                                |
| +971 4 224 9189                 | أبتان                                 |
| +971 4 224 9189                 | قطر                                   |
| +971 4 224 9189                 | الايمن                                |
| Ireland                         | www.hp.com/support                    |
| 1-700-503-048                   | ישראל                                 |
| Italia                          | www.hp.com/support                    |
| Jamaica                         | 1-800-711-2884                        |

| 日本                        | 0570-000-511             |
|---------------------------|--------------------------|
| 日本(携帯電話の場合)               | 03-3335-9800             |
| 0800 222 47               | الأردن                   |
| 한국                        | 1588-3003                |
| Luxembourg                | www.hp.com/support       |
| Malaysia                  | 1800 88 8588             |
| Mauritius                 | (262) 262 210 404        |
| México (Ciudad de México) | 55-5258-9922             |
| México                    | 01-800-472-68368         |
| 081 005 010               | المغرب                   |
| Nederland                 | www.hp.com/support       |
| New Zealand               | 0800 441 147             |
| Nigeria                   | (01) 271 2320            |
| Norge                     | www.hp.com/support       |
| 24791773                  | غمان                     |
| Panamá                    | 1-800-711-2884           |
| Paraguay                  | 009 800 54 1 0006        |
| Perú                      | 0-800-10111              |
| Philippines               | (2) 867 3551             |
| Philippines               | 1800 144 10094           |
| Polska                    | 0801 800 235             |
| Portugal                  | www.hp.com/support       |
| Puerto Rico               | 1-877-232-0589           |
| República Dominicana      | 1-800-711-2884           |
| Reunion                   | 0820 890 323             |
| România                   | 0801 033 390             |
| Россия (Москва́)          | +7 495 7773284           |
| Россия (Санкт-Петербург)) | +7 812 3324240           |
| 800 897 1415              | السعوبية                 |
| Singapore                 | 6272 5300                |
| Slovensko                 | 0850 111 256             |
| South Africa (RSA)        | 0860 104 771             |
| Suomi                     | www.hp.com/support       |
| Sverige                   | www.hp.com/support       |
| Switzerland               | www.hp.com/support       |
| 臺灣                        | (02) 8722 8000           |
| ไทย                       | +66 (2) 353 9000         |
| 071 891 391               | ئۇلىرى                   |
| Trinidad & Tobago         | 1-800-711-2884           |
| Türkiye                   | +90 (212)291 38 65       |
| Україна                   | (044) 230-51-06          |
| 600 54 47 47              | الإمارات العربية المتحدة |
| United Kingdom            | www.hp.com/support       |
| United States             | 1-(800)-474-6836         |
|                           | (1-800 hp invent)        |
| Uruguay                   | 0004-054-177             |
| Venezuela (Caracas)       | 58-212-278-8666          |
| Venezuela                 | 0-800-474-68368          |
| Viêt Nam                  | +84 (8) 823 4530         |